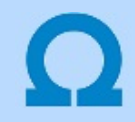

#### Optikai hálózatok tervezése

IEC-61850

# Optikai hálózat az OmegaCAD ELEKTRO tervezőrendszerben

Az **OmegaCAD ELEKTRO** rendszer a 'klasszikus', galvanikus kapcsolatokkal kiépített rendszerek terveinek az elkészítésének eszköze. A tervezett rendszerek egyre nagyobb arányban tartalmaznak **optikai** adatátviteli hálózati elemeket. Az optikai hálózatokat a rendszer jelenlegi eszközkészletével is meg lehet jeleníteni, de nem lehet azokat a speciális igényeket figyelembe venni, amelyeket az optikai hálózatok tervezése során figyelembe kell venni.

Az optikai hálózatok tervezése az **OmegaCAD ELEKTRO** rendszerben kiegészül azokkal a funkciókkal, szolgáltatásokkal, amellyel azokat a rendszer ellenőrzött támogatásával adhatjuk meg.

Az optikai hálózatokat az egyes jelátviteli útvonalak összeségének megadásával állítjuk össze. Egy jelátviteli útvonal az alábbi elemekből állhat össze:

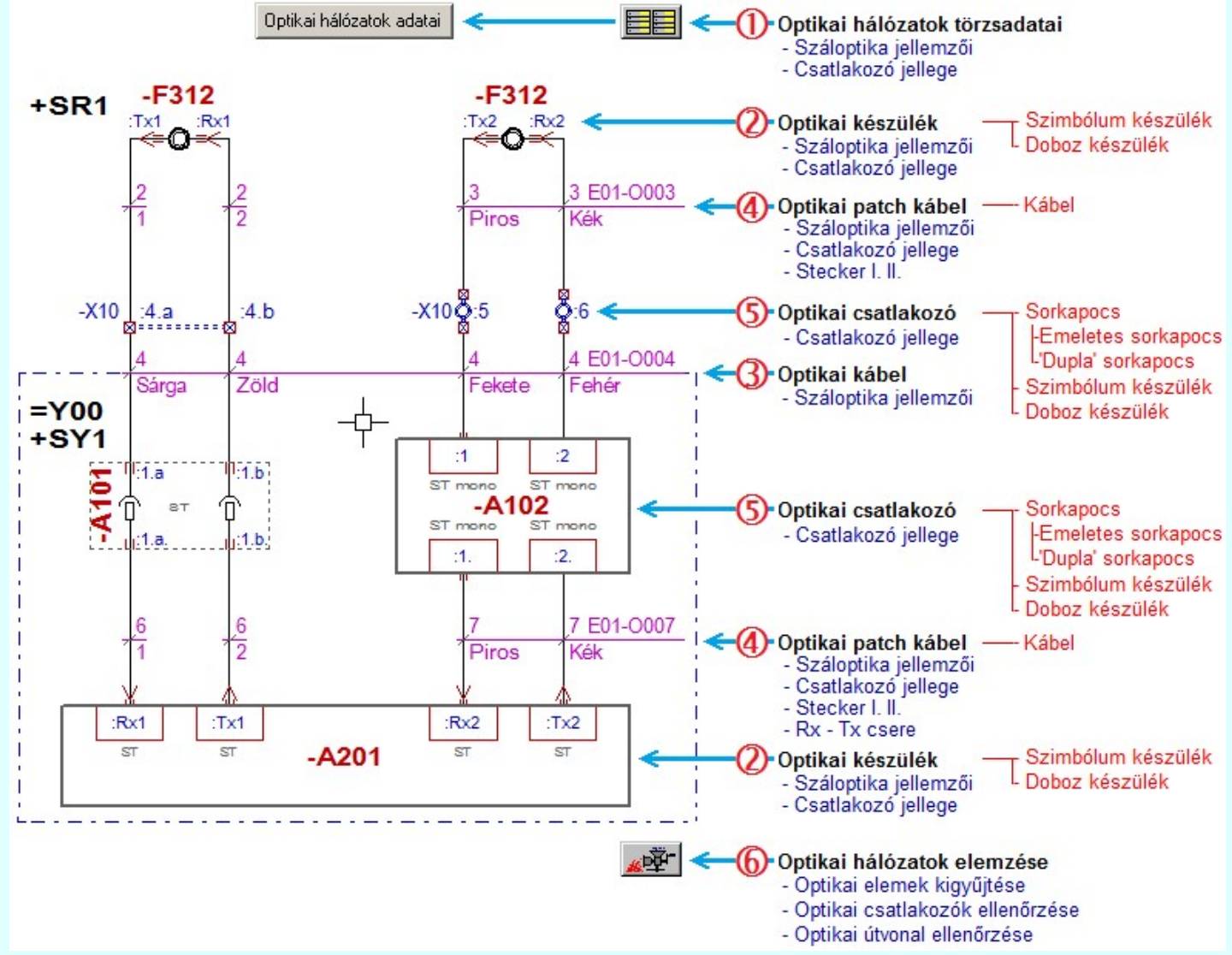

Az optikai hálózat tervezéséhez az **OmegaCAD ELEKTRO** rendszerben használt elemeket az optikai hálózati elemekre jellemző tulajdonságokkal egészítjük ki. Az optikai tervek készítéséhez szükséges speciális tulajdonságokat a rendszerben úgy igyekszünk elhelyezni, hogy a megszokott tervezési funkciók végrehajtása közben ne legyenek zavaróak, ne kellesen folyton kerülgetni, de az optikai tervezéshez mégis mindig kéznél legyenek!

#### Optikai hálózatok törzsadatai

ന

Ka

Az **OmegaCAD ELEKTRO** rendszerben az optikai hálózatok tervezéséhez az optikai útvonalat meghatározó építő elemeknek az alábbi tulajdonságait kell megadni:

Optikai kábelek, aktív készülék száloptika jellemzői:

|                | Száloptika jellemző | i:         | Értékek             |  |                    |
|----------------|---------------------|------------|---------------------|--|--------------------|
|                | Jelleg              |            | monomódusú üvegszál |  |                    |
|                | Méret               |            | 9/125 μm            |  |                    |
|                |                     | Omega-     | Soft Kft.           |  |                    |
| pcsolat/E-mail |                     | 1992-      | -2022               |  | OmegaSoft WEB Site |
|                |                     | Minden jog | fenntartva. ©       |  |                    |

|                    | Hullámhosz                  | 1300 nm       |  |
|--------------------|-----------------------------|---------------|--|
| Optikai csatlakozó | jellege:                    |               |  |
|                    | Optikai csatlakozó jellege: | Értékek       |  |
| Típusa             |                             | ST/MTRJ/MFSA/ |  |
|                    | Jellege                     | mono/duplex   |  |

Az optikai hálózatok tervezéséhez első lépésként meg kell adni ezeket a törzsadatokat a:

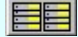

# Törzsadatbázisok kezelése

Optikai hálózatok adatai Optikai hálózatok törzsadatainak megadása funkcióban!

A tervezés során az egyes építő elemekhez csak az itt megadott optikai tulajdonság valamelyikét lehet hozzárendelni. Ha valamely tulajdonságot itt megváltoztatjuk, akkor a hozzárendelésekben is megváltozik a tulajdonság!

#### Optikai készülék

Az optikai készülékeket az **OmegaCAD ELEKTRO** rendszerben a <u>készülékek</u> kezelésére használt metódusok használatával adjuk meg az alábbi kötelező tulajdonságok kiegészítésével:

Egy készülék akkor lesz aktív optikai készülék, ha meg van adva az:

<u>Száloptika tulajdonság</u> <u>Optikai csatlakozó jelleg</u> <u>Csatlakozópont adó, vevő tulajdonság. (Tx/Rx)</u>

A készülék felépítésére vonatkozóan nincs korlát. Lehet szimbólum, vagy doboz felépítésű a készülék.

Doboz feléptés esetén a <u>száloptika tulajdonság</u> és az <u>otikai csatlakozó jelleg</u> kapocspontonként eltérő lehet! Ez azt is jelenti, hogy nem kell minden kapocspontnak optikai tulajdonságúnak lennie. Sőt lehetnek csak aktív, száloptikai tulajdonságú kapocspontjai és csak optikai csatlakozó jelleggel ellátott pontjai is.

Szimbólum feléptés esetén a <u>száloptika tulajdonság</u> és az <u>otikai csatlakozó jelleg</u> szimbólumonként lehet eltérő! Ez azt is jelenti, hogy nem kell minden szimbólumnak optikai tulajdonságúnak lennie. Sőt lehetnek csak aktív, száloptikai tulajdonságú részei és csak optikai csatlakozó jelleggel ellátott részei is.

A készülék azon csatlakozópontjainak azonosítójának, amelyhez a <u>száloptika tulajdonság</u> meg van adva, annak meg kell adni a <u>csatlakozópont adó, vevő tulajdonságot</u> is. Ha a kapocspont azonosító tartalmazza az ' $\mathbf{Rx}$ ', vagy ' $\mathbf{Tx}$ ' karaktereket, akkor a rendszer automatikusan elvégzi a kapocspont adó/vevő jelleg meghatározást! És ezt nem lehet megváltoztatni!

Az optikai hálózatok tervezéséhez következő lépésként meg kell adni a készülékek optikai tulajdonságait a:

Törzsadatbázisok kezelése

| Optikai >>> | Doboz készülék optikai adatainak megadása         |
|-------------|---------------------------------------------------|
| Optikai >>> | Szimbólum készülék optikai adatainak megadása     |
| Doboz       | Áramutas doboz felépítés megadása                 |
| Piktogramm  | Áramutas szimbólum felépítés megadása funkcióban! |

Ha egy készülékhez az áramútterven már hozzárendeltünk egy optikai tulajdonságokkal rendelkező készülék típust, de a későbbiekben a törzsadatbázisban megváltoztattuk a típus optikai tulajdonságait, akkor a készülék példányban újra el kell végezni a típus megadását!

A készülékek vonatkozásában az optikai tervezéshez nincs további eltérés az **OmegaCAD ELEKTRO** rendszerben. Az optikai készülékek kezelése az áramútterven teljesen ugyan az, mint a 'klasszikus' áramkörök tervezésében. Az optikai hálózat tervezésének elve szerint valamennyi optikai jel útvonalát meg kell szerkeszteni. A készülék táblázatok az áramút terv végén, valamint a szerelési tervekben is azonos marad.

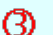

#### Optikai kábel

Az optikai kábeleket az **OmegaCAD ELEKTRO** rendszerben a <u>kábelek</u> kezelésére használt metódusok használatával adjuk meg az alábbi kötelező tulajdonságok kiegészítésével:

#### Száloptika tulajdonság

Az optikai kábel tulajdonságot a kábel típushoz rendeljük hozzá. A kábel típus valamennyi szerkezete azonos optikai tulajdonságú lesz.

|                  | Omega-Soft Kft.          |                    |
|------------------|--------------------------|--------------------|
| Kapcsolat/E-mail | 1992-2022                | OmegaSoft WEB Site |
| -                | Minden jog fenntartva. © |                    |

Optikai jel átvitelére csak azon a kábeltípusok használhatók, amelynek meg van adva a  $\geq$  <u>Száloptika tulajdonság</u> tulajdonsága. Csak ennek a tulajdonságnak a megadása kötelező

Egy optikai jel útvonalon csak azonos > <u>Száloptika tulajdonság</u> tulajdonságú kábel alkalmazható, és ennek meg kell egyezni az aktív optikai készülék azonos tulajdonságával.

Az optikai hálózatok tervezéséhez következő lépésként meg kell adni a kábelek optikai tulajdonságait a:

| <u>Törz</u> | zsadatbázisok kez | <u>elése</u>                                      |
|-------------|-------------------|---------------------------------------------------|
|             | Optikai kábel >>> | Optikai kábel száloptika tulajdonság kiválasztása |
|             | Kábel             | Kábelek adattára funkcióban.                      |

Ha egy kábelhez az áramútterven már hozzárendeltünk egy optikai tulajdonságokkal rendelkező kábel típust, de a későbbiekben a törzsadatbázisban megváltoztattuk a típus optikai tulajdonságait, akkor a kábel példányban újra el kell végezni a típus megadását!

## Optikai kábel erek jelölése:

Ha az optikai kábelek ereinek jelölését a kábelér sorszámnál részletesebben kell megadni, akkor az optikai kábelek ereinek jelölésre használjuk a kábel <u>ér szín</u> tulajdonságot.

| Ér szín me   | gadása:                                                                                      |        | x       |
|--------------|----------------------------------------------------------------------------------------------|--------|---------|
| – Kábel ereł | < színei:                                                                                    |        |         |
| 5. ér        | Sárga/Zöld                                                                                   |        | ▼ < >   |
| Sorszám      | Szín                                                                                         |        |         |
| 1. ér        | Piros                                                                                        |        |         |
| 2. ér        | Kék                                                                                          |        | -       |
| 3. ér        | Zöld                                                                                         |        |         |
| 4. ér        | Fekete                                                                                       |        |         |
| 5. ér        | Sárga/Zöld                                                                                   |        | -       |
|              | Barna<br>Fehér<br>Fekete<br>Kék<br>Piros<br>Sárga<br>Zöld<br>Zöld<br>Narancs<br>Kék/Sárga/Zö | d      |         |
| <<< 5        | ablonból                                                                                     | Sablor | nba>>>  |
| Súgó         |                                                                                              | Eldob  | Rendben |

Ilyen esetben, ha nem akarjuk, hogy valamennyi kábelünk teljes részletességgel jelenjen meg az áramútterven, akkor a Kábel módosítása funkcióban használjuk az Egyedi azonosító megjelenítés beállítást!

A kábel azonosítók egyedi megjelenítéséhez a Tervelemzési opciók Beállítás>>> funkcióban is be kell állítanunk a Csak az egyedileg megjelölt kábelekre! opciót. Az Egyedi azonosító megjelenítés kapcsolónak a ki/be kapcsolásával lehetőségünk van arra, hogy az csak az erőátviteli, vagy az optikai kábelek azonosítóit jelenítsük meg részletesen a tervlapon.

| Optikai kábel adat | ainak megadása: |                                                                                   |                                        | ×                         |
|--------------------|-----------------|-----------------------------------------------------------------------------------|----------------------------------------|---------------------------|
| Kábel típus:       | ITU-T G65 1     | Száloptika jellemzői:<br>Jelleg :<br>Méret :<br>Hullámhossz :                     | GCS/SMF (Egymódusú üve<br>9/125<br>660 | [μm]<br>[nm]              |
| Kábel szerkezet:   | 1x62,5/125 1.   | Optikai kábel jellemzői:<br>Maximális átviteli távolság:<br>Jellemző csillapítás: | 80.0<br>2.5<br>Eldob                   | [m]<br>[dB/km]<br>Rendben |

|                  | Omega-Soft Kft.          |                    |
|------------------|--------------------------|--------------------|
| Kapcsolat/E-mail | 1992-2022                | OmegaSoft WEB Site |
|                  | Minden jog fenntartva. © |                    |

A kábelek vonatkozásában az optikai tervezéshez nincs további eltérés az OmegaCAD ELEKTRO rendszerben. Az optikai kábelek kezelése az áramútterven teljesen ugyan az, mint a 'klasszikus' áramkörök tervezésében. Az optikai hálózat tervezésének elve szerint valamennyi optikai jel útvonalát meg kell szerkeszteni. A kábel táblázatok az áramút terv végén, valamint a szerelési tervekben is azonos marad.

#### Optikai patch kábel 4

Optikai patch kábelek az előző pontban részletezett Optikai kábelek további új tulajdonságokkal ellátva:

## Egyedi kábel új tulajdonsága:

#### 🗹 Optikai patch kábel

- Csak akkor érvényes, ha:
  - 1. A kábel optikai kábel.
  - 2. A kábel 1, vagy 2 erű.
  - 3. A kábel aktív optikai készülékhez csatlakozik.

# I. Stecker típusa az egyik végén.

- Csak akkor érvényes, ha:
  - 1. A kábel optikai patch kábel.

# II. Stecker típusa a másik végén.

- Csak akkor érvényes, ha:
  - 1. A kábel optikai patch kábel.

# **TX** - RX csere

- Csak akkor érvényes, ha:
  - 1. A kábel optikai patch kábel.

|                  | Omega-Soft Kft.          |                    |
|------------------|--------------------------|--------------------|
| Kapcsolat/E-mail | 1992-2022                | OmegaSoft WEB Site |
|                  | Minden jog fenntartva. © |                    |
|                  |                          |                    |

| Optikai kábel adatainak megadása: |                                                             | ×  |
|-----------------------------------|-------------------------------------------------------------|----|
| Kábel:                            |                                                             |    |
| 🔽 Optikai kábel                   | – Száloptika jellemzői:<br>Jelleg : GCS/MMF (Multimódusú üv |    |
|                                   | Méret: 50/125 [µm]                                          |    |
| Kábel típus: ITU-T G65 2          | Hullámhossz: 850 [nm]                                       |    |
| Kábel szerkezet: 2x9/125um 2.     | Coptikai kábel jellemzői:                                   |    |
| · · · ·                           | Maximális átviteli távolság: 80.0 [m]                       |    |
|                                   | Jellemző csillapítás: 2.5 [dB/km]                           |    |
| Optikai patch kábel:              |                                                             |    |
| 🔽 Optikai patch kábel             |                                                             |    |
| _ Honnan:                         | Hová:                                                       |    |
| Optikai csatlakozó jellege:       | Optikai csatlakozó jellege:                                 |    |
| Típus: ST                         | Típus: ST                                                   |    |
| Jelleg: mono                      | Jelleg: duplex                                              |    |
| 1. ér                             |                                                             |    |
| Anyaga:                           | Anyaga:                                                     |    |
| Anyagszáma: HALLEY-0001 >>>       | Anyagszáma:  HALLEY-0002                                    |    |
| Egyéb anyag: ST Mono Halley       | Egyéb anyag: ST Duplex Halley                               |    |
| Megjegyzés:                       | Megjegyzés:                                                 |    |
| < > SY1 1. ér leírás              | A301 1.ér leírás                                            |    |
| 2. ér                             | 2. ér                                                       |    |
| Anyaga:                           | Anyaga:                                                     |    |
| ☑ Ugyan az, mint az 1. ér anyaga  | ☑ Ugyan az, mint az 1. ér anyaga                            |    |
| Anyagszáma: HALLEY-0001           | Anyagszáma:                                                 |    |
| Egyéb anyag: ST Mono Halley       | Egyéb anyag:                                                |    |
| Megjegyzés:                       | Megjegyzés:                                                 |    |
| < > SY1 2. ér leírás 💌            | < > A301 2.ér leírás                                        |    |
|                                   |                                                             | 8. |
| ✓ Patch kábel Rx <-> Tx csere     |                                                             |    |
| Súgó                              | Eldob Rendben                                               |    |

Szereléshelyen belüli kapcsolatok esetében a rendszer nem helyez el kábeljelet! Ha szereléshelyen belül van szükség kábel kapcsolatra, akkor a Kábeljel elhelyezés/törlés funkciót kell használnunk!

# Optikai csatlakozó

6

Az optikai csatlakozókat az **OmegaCAD ELEKTRO** rendszerben a <u>készülékek</u>, vagy a <u>Sorkapocs</u> kezelésére használt metódusok használatával adjuk meg az alábbi kötelező tulajdonságok kiegészítésével:

Egy készülék, vagy sorkapocs akkor lesz optikai csatlakozó, ha meg van adva az:

#### Optikai csatlakozó jelleg

Optikai csatlakozókat az OmegaCAD ELEKTRO rendszerben két féle módon is megjeleníthetjük, mint:

# (1) Készülék

Az optikai csatlakozókat a korábbi 🥙 pontban részletezett Optikai készülékek segítségével is megjeleníthetjük.

Ebben az esetben a készülékhez csak a Optikai csatlakozó jelleg tulajdonságot kell megadni, az ott leírt szabályok szerint.

#### 2 Sorkapocs

Ha az optikai csatlakozókat sorkapocs ként akarjuk megjeleníteni, akkor a sorkapocs adatbázisban a Optikai csatlakozó jelleg tulajdonságot meg kell adni!

# Törzsadatbázisok kezelése

|                  | Omega-Soft Kft.          |                    |
|------------------|--------------------------|--------------------|
| Kapcsolat/E-mail | 1992-2022                | OmegaSoft WEB Site |
|                  | Minden jog fenntartva. © |                    |

| Sorkanoes |                     | - Optikai ( | csatlakozó jelle | ge: |           |
|-----------|---------------------|-------------|------------------|-----|-----------|
| CONCEPCIO |                     | Típus:      | ST               |     |           |
|           |                     | Jelleg:     | mono             | — ` |           |
|           | Sorkapcsok adattára | 1           |                  | fu  | nkcióban! |

Az optikai csatlakozók sorkapocs jellegű megjelnítése esetén használjuk a <u>-dupla-</u> sorkapocs megjelenítést. Ekkor az optikai csatlakozó két oldalát, 'Patch' kábel és forrasztott oldalát az áramút és a szerelési tervekben egyértelműen meg tudjuk külünböztetni!

Az optikai csatlakozó jellege 'Duplex' akkor a <u>Optikai csatlakozó jelleg</u> megadáskor a rendszer automatikusan <u>emeletes</u> <u>sorkapcsot</u> állít be!

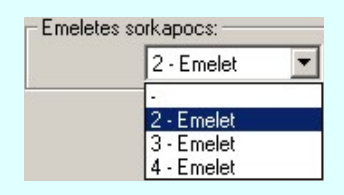

**'Duplex'** optikai csatlakozó jelleg esetén az <u>emeletes sorkapocs</u> használata biztosítja azt, hogy az összetartozó csatlakozók a szereléstervben egymás mellett jelenjenek meg. Továbbá az anyag és költség kiírásnál egy tételként jelenjenek meg.

Az optikai csatlakozók esetében a 'forrasztott' és a 'stecker' oldalt nem kell külön megjelölni. Az aktív készülék felőli oldal mindig a 'patch kábel' oldal, ahol a 'stecker' van elhelyezve.

# 6 Optikai hálózatok elemzése

A <u>Tervek automatikus kiértékelése</u> modulnak az <u>Optikai hálózatok elemzése</u> során végrehajtódnak azok a kiértékelések, amelyek az optikai hálózat helyességét ellenőrizzük.

Az optikai jel útvonal fogalmát az OmegaCAD ELEKTRO rendszerben:

Az a logikai kapcsolási kép tekinthető **optikai jel útvonal**nak, amely aktív **optikai készülék TX csatlakozó** pontjáról indulva, **optikai kábelen** és **optikai csatlakozó** elemeken keresztül aktív **optikai készülék RX csatlakozó** pontjára elágazás nélkül érkezik.

Az áramkörök kiértékelése során az alábbi ellenőrzéseket végezzük el:

(1) Az optikai jel útvonalak megkeresése

Ha egy **optikai** elem nem **optikai jel útvonal**on helyezkedik el, akkor hibajelzést kapunk. Ez azt jelenti, hogy az **optikai** tulajdonsággal felruházott adattári elemeinket csak optikai hálózatokban használhatjuk fel! Továbbá azt is jelenti, hogy az optikai terv készítése során minden egyes **optikai** tulajdonsággal felruházott elemünkre mindaddig hibajelzést kapunk, amíg az egy helyesen kialakított **optikai jel útvonal**ra nem kerül.

② Egy optikai jel útvonalon csak azonos 'Száloptika jellege' tulajdonságú kábel használható, amit az aktív optikai készülékek közösen határoznak meg!

3 Az aktív optikai készülék TX/RX csatlakozó pontjára optikai patch kábel csatlakozik-e?

(4) Az optikai patch kábel két végén, külön - külön az optikai csatlakozó 'Optikai csatlakozó típusa' és a 'Optikai csatlakozó jellege' azonos-e?

Az elemzési folyamat részletes leírását lásd a: <u>Tervek automatikus kiértékelése</u> modulnak az <u>Optikai hálózatok elemzése</u> funkcióban.

Optikai kábelek megjelenítése a szerelési tervekben

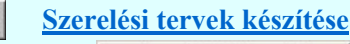

Generálási jellemzők Az optikai kábelek tulajdonságai megjelennek

#### 🔽 Az optikai kábelek tulajdonságai megjelennek

A kapcsoló bekapcsolt állapotában azon kábelek táblázatai, amelyek <u>optikai</u> tulajdonságai meg vannak adva, kiegészítésre kerülnek az optikai tulajdonságok adataival.

|                  | Omega-Soft Kft.          |                    |
|------------------|--------------------------|--------------------|
| Kapcsolat/E-mail | 1992-2022                | OmegaSoft WEB Site |
|                  | Minden jog fenntartva. © |                    |

| Kábelszám:              |              | E01-0003     |                  |
|-------------------------|--------------|--------------|------------------|
| Kábelsorszám:           |              | 3.           |                  |
| Bekötés szerelési hely  | e:           | -F312        |                  |
| Érkezés szerelési hely  | e:           | +SR1         |                  |
| Törés:                  |              | с            |                  |
| Tipus:                  |              | ITU-T G65 1  |                  |
| Érszám:                 |              | 2            |                  |
| Szerkezet:              |              | 2x62,5/125   |                  |
| Megjegyzés:             |              | Új kábel     |                  |
| Ez egy optikai patch ká | bel!         |              |                  |
| Száloptika jellemzői:   |              |              |                  |
|                         | Jelleg:      | GCS/SMF (Egy | módusú üvegszál) |
|                         | Méret:       | 9/125[µm]    |                  |
| н                       | ullám hossz: | 660[nm]      |                  |
| Patch kábel             |              |              |                  |
| Csatlakozó:             | [-F312]      | ST/duplex    |                  |
|                         | [+SR1]       | ST/duplex    |                  |
| Érszám: Be              | kötési pont  | Érszám:      | Bekötési pont    |
| Tervjel k               | Capocs       | Tervjel      | Kapocs           |
| 1F312 :                 | Tx3          | 2F312        | :Rx3             |
|                         |              |              |                  |
| Masik vegenek bekote:   | se:          |              |                  |

Ha a kábel patch kábel, akkor az optikai csatlakozó adatai is megjelenítésre kerülnek.

# 8 Optikai kábelek megjelenítése a kábel tervekben

# Kábeltervek készítése

|       | Terv generál | ási beállít | ások     | Optikai kábel                          | <u>Kábel</u>           | lista gene                       | rálás beállítás: | <u>Optikai l</u> | <u>kábelek</u>             |  |
|-------|--------------|-------------|----------|----------------------------------------|------------------------|----------------------------------|------------------|------------------|----------------------------|--|
|       |              |             | (A k     | Optikai patch káb<br>ábelhosszakat lev | elek: Kál<br>ágás előt | belösszesítő<br>tt ellenőrizni l | kell !)          |                  |                            |  |
| Mező  | Azonositó    | Honnan      | Készülék | Csatlakozó                             | Hova                   | Készülék                         | Csatlakozó       | Rx<->Tx          | Tipus                      |  |
| =E06  | E06-0001     | +SR1        | -F312    | ST Duplex Halley                       | +SR1                   |                                  | ST Duplex Halley |                  | ITU-T G65 1                |  |
| =E05  | E06-0002     | +SR1        | -F312    | ST Duplex Halley                       | +SR1                   |                                  | ST Duplex Halley |                  | ITU-T G65 1                |  |
| =E05  | E06-0003     | +SR1        | -F312    | ST Duplex Halley                       | +SR1                   |                                  | ST Duplex Halley |                  | ITU-T G65 1                |  |
| =Y00  | E06-0005     | +SY1        |          | ST Duplex Halley                       | +SY1                   | -A201                            | ST Duplex Halley | Rx↔Tx            | ITU-T G65 1                |  |
| =Y00  | E06-0006     | +SY1        | -A101    | ST Duplex Halley                       | +SY1                   |                                  | ST Duplex Halley |                  | ITU-T G65 1                |  |
| =Y00  | E06-0007     | +SY1        | -A102    | ST Duplex Halley                       | +SY1                   |                                  | ST Duplex Halley |                  | ITU-T G65 1                |  |
|       | F06 0000     |             | 4.704    | ST More Halley                         | . EVA                  |                                  | ST Mono Merkur   | + Rx             | TUTOFER                    |  |
| -100  | E00-0008     | +511        | -A201    | ST More Halley                         | +511                   | +ST1 ST Moro Merkur              | Tx               | 110-1 G65 2      |                            |  |
|       | 014 0004     |             |          | ST More Halley                         | -                      | 4704                             | ST Moro Merkur   | +Rx              | THE OFFIC                  |  |
| -100  | 511-0001     | +511        |          | ST More Halley                         | +511                   | ST Moro Merkur Tz                |                  | ↓ <sub>Tx</sub>  | 110-T G65 2                |  |
| -1000 | 014 0000     | -           |          | ST More Halley                         | -                      | 4.704                            | ST Moro Merkur   | 22               | -                          |  |
| =100  | SY1-0002     | +511        |          | ST More Halley                         | -+SY1 -A301 ST More Me |                                  | ST Moro Merkur   | - ITU-T GR       |                            |  |
|       | 014 0000     | -           |          | ST More Halley                         | -                      | 1774                             | ST Moro Merkur   | + Fx             | ↓ <sup>Rx</sup> п∪-т G65.2 |  |
| =100  | 511-0003     | +511        |          | ST Moro Halley                         | -+SY1                  | -A.301                           | ST Moro Merkur   | Tx               |                            |  |

## Lásd:

# Törzsadatbázisok kezelése

| I ZSAUALDAZISUK KEZE     | lese                                              |
|--------------------------|---------------------------------------------------|
| Optikai hálózatok adatai | Optikai hálózatok törzsadatainak megadása         |
| Optikai csatlakozó >>>   | Optikai csatlakozó jellegének kiválasztása        |
| Száloptika >>>           | Száloptika tulajdonság kiválasztása               |
| Optikai kábel >>>        | Optikai kábel száloptika tulajdonság kiválasztása |
| Optikai >>>              | Doboz készülék optikai adatainak megadása         |
| Optikai >>>              | Szimbólum készülék optikai adatainak megadása     |
| Doboz                    | Áramutas doboz felépítés megadása                 |
| Piktogramm               | Áramutas szimbólum felépítés megadása             |
| Kábel                    | Kábelek adattára                                  |
| Sorkapocs                | Sorkapcsok adattára                               |
|                          | Omega Soft Kft                                    |

# Kapcsolat/E-mail Omega-Soft Kft. 1992-2022 OmegaSoft WEB Site Minden jog fenntartva. © OmegaSoft WEB Site

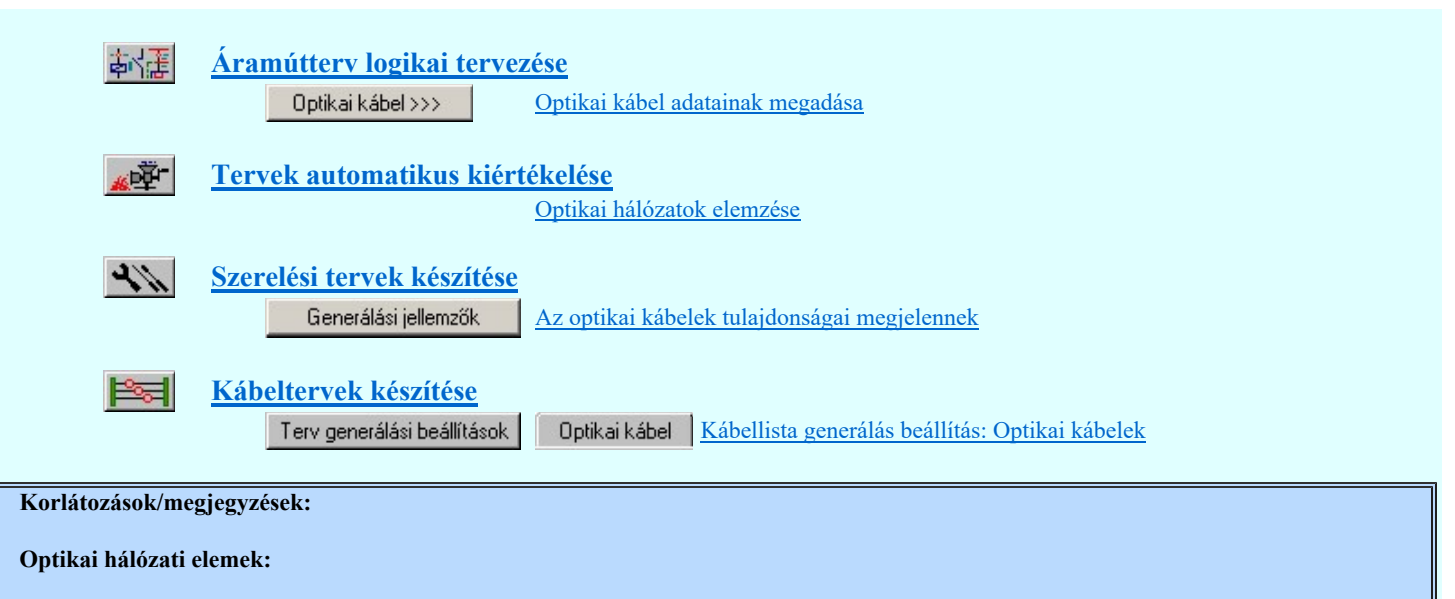

• A készülék ezen optikai tulajdonság megadás előnye, hogy a készülékhez csak egyszer kell megadni az optikai csatlakoztatás tulajdonságot. Ez korlátja lehet az alkalmazásnak!

| WEB Site | apcsolat/E-mail | Kapcso |
|----------|-----------------|--------|
|          |                 |        |
| _        |                 |        |

| Az OmegaCAD ELEKTRO | ) tervezőrendszer | felhasználói kézikönyve |
|---------------------|-------------------|-------------------------|
|---------------------|-------------------|-------------------------|

Optikai hálózatok törzsadatai

IEC-61850

# Törzsadatbázisok kezelése' modul

Elérés:

# Menü: E L E K T R O **>** Törzsadatbázis kezelés...

Nyomógomb: Optikai hálózatok adatai

A V10.0 változattól az optikai hálózatok tulajdonságait '<u>Minősített szimbólumok</u>' tartalmazza. Így ezek a felhasználói felületen nem módosíthatók.

Az **OmegaCAD ELEKTRO** rendszerben az optikai hálózatok tervezéséhez az optikai útvonalat meghatározó építő elemeknek az alábbi tulajdonságait kell megadni:

#### Optikai kábelek, aktív készülék száloptika jellemzői:

| _                  | Száloptika jellemzői:       | Értékek             |  |  |
|--------------------|-----------------------------|---------------------|--|--|
|                    | Jelleg                      | monomódusú üvegszál |  |  |
|                    | Méret                       | 9/125 μm            |  |  |
|                    | Hullámhosz                  | 1300 nm             |  |  |
| Optikai csatlakozó | jellege:                    |                     |  |  |
|                    | Optikai csatlakozó jellege: | Értékek             |  |  |
|                    | Típusa                      | ST/MTRJ/MFSA/       |  |  |
|                    | Jellege                     | mono/duplex         |  |  |

A tervezés során az egyes építő elemekhez csak az itt megadott optikai tulajdonság valamelyikét lehet hozzárendelni. Ha valamely tulajdonságot itt megváltoztatjuk, akkor a hozzárendelésekben is megváltozik a tulajdonság!

| Optikai hálózatok adatai:<br>– Száloptika jellemzői:                                                                                                    |                                                             |           |                                      |                                      |           | ×                            |
|----------------------------------------------------------------------------------------------------|-------------------------------------------------------------|-----------|--------------------------------------|--------------------------------------|-----------|------------------------------|
| Jelleg<br>GCS/SMF (Egymódusú üvegszál)<br>GCS/MMF (Multimódusú üvegszál)<br>POF/SMF (Egymódusú műanyag)<br>POF/MMF (Multimódusú műanyag)<br>PMMA/SMF<br>PMMA/MMF<br>PCF/SMF<br>PCF/SMF<br>PCS/HCS/SMF<br>PCS/HCS/SMF<br>PCS/HCS/MMF | Méret<br>9/125<br>50/125<br>62,5/125<br>200/230<br>980/1000 |           | [mμ]<br>[mμ]<br>[mμ]<br>[mμ]<br>[mμ] | E Hull<br>660<br>850<br>1300<br>1310 | ámhossz   | [nm]<br>[nm]<br>[nm]<br>[nm] |
| Új Módosítás Törlés                                                                                                    | Új                                                          | Módosítás | Törlés                               | Új                                   | Módosítás | Törlés                       |
| Új Módosítás Törlés                                                                                                    | Jelleg<br>mono<br>duplex                                    |           |                                      |                                      |           |                              |
| Súgó                                                                                                    |                                                             |           |                                      | E                                    | Eldob F   | lendben                      |

Új

Megnyomása után új tulajdonságot vehetünk fel.

| Elem eli | nevezés:       | ×           |
|----------|----------------|-------------|
| POF/MI   | 4F (Multimódus | :ú műanyag) |
|          | Eldob          | Rendben     |

|                  | Omega-Soft Kft.          |                    |
|------------------|--------------------------|--------------------|
| Kapcsolat/E-mail | 1992-2022                | OmegaSoft WEB Site |
|                  | Minden jog fenntartva. © |                    |

A funkcióval az optikai tulajdonság leírása módosítható. Ha valamely tulajdonságot itt megváltoztatjuk, akkor a hozzárendelésekben is megváltozik a tulajdonság!

| Elem elr | nevezés:      | ×           |
|----------|---------------|-------------|
| POF/MN   | 4F (Multimódu | sú műanyag) |
|          | Eldob         | Rendben     |

Törlés

A gomb megnyomásával az aktuálisan kijelölt optikai tulajdonságot törölhetjük a listáról. Amennyiben olyan tulajdonságot törlünk, amelyhez az adatbázisban már van elem rendelve, akkor annak az elemnek az optikai tulajdonsága is törlődik. Az ilyen optikai tulajdonságú elemeket a rendszer "??" - jelelek megjelenítésével figyelmeztet a tulajdonság hiányára.

| OmegaCA | D ELEKTRO ¥9.00                                                  | × |
|---------|------------------------------------------------------------------|---|
| STOP    | POF/MMF (Multimódusú műanyag): Valóban törölni akarja az elemet? |   |
|         | lgen Nem                                                         |   |

Lásd:

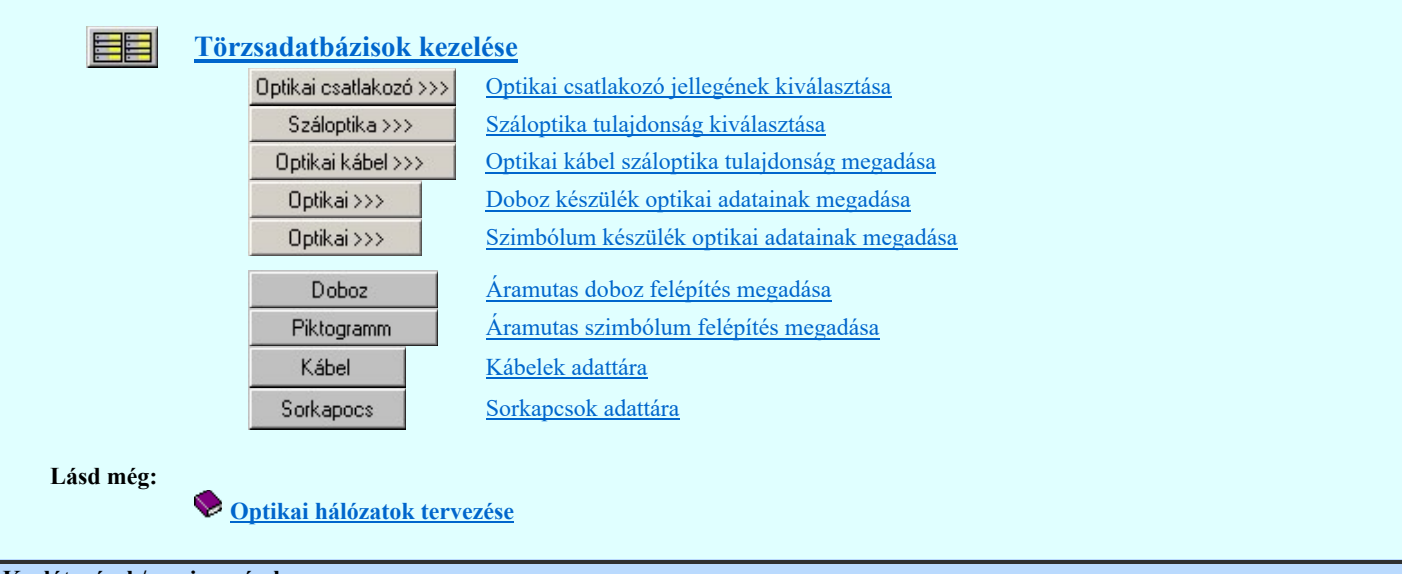

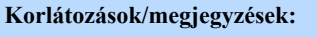

- Az OmegaCAD ELEKTRO rendszer Minősített szimbólumok adatbázisa a telepített rendszer x:\V10x..\OmegaWin32 \Manufacturers\ könyvtárában helyezkedik el. Az elérési útvonal nem módosítható! Ezen belül az optikai hálózatok adatait a Omega-Standard-Optical.Msf adatbázis tartalmazza.
- Az optikai csatlakozók jellege csak mono, vagy duplex lehet! Nincs változtatási lehetőség.
- Az OmegaCAD ELEKTRO rendszerben az egyes optikai tulajdonságok maximum 64 elemet tartalmazhatnak.
- Az OmegaCAD ELEKTRO rendszerben az optikai tulajdonságok leírásai maximum 64 karaktert tartalmazhatnak

|                  | Omega-Soft Kft.          |                    |
|------------------|--------------------------|--------------------|
| Kapcsolat/E-mail | 1992-2022                | OmegaSoft WEB Site |
|                  | Minden jog fenntartva. © |                    |
|                  |                          |                    |

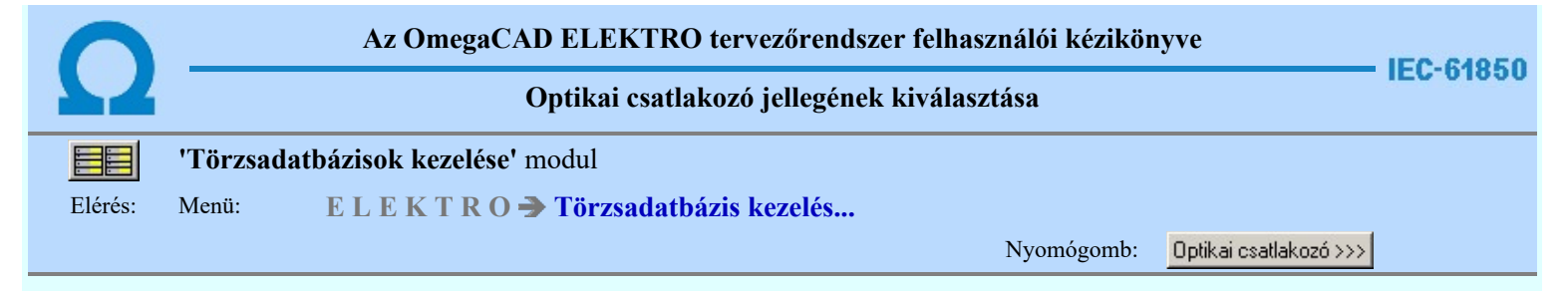

Itt az optikai csatlakozóhoz a csatlakozó tulajdonságait rendeljük hozzá.

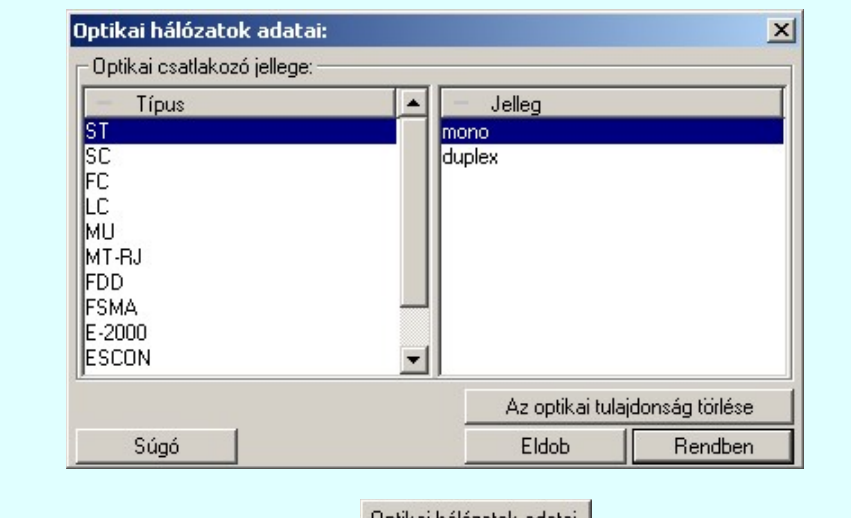

Csak a <u>Törzsadatbázisok kezelése</u> <u>Optikai hálózatok adatai</u> <u>Optikai hálózatok törzsadatainak megadása</u> funkcióban korábban már megadott értékek közül választhatunk.

#### Lásd:

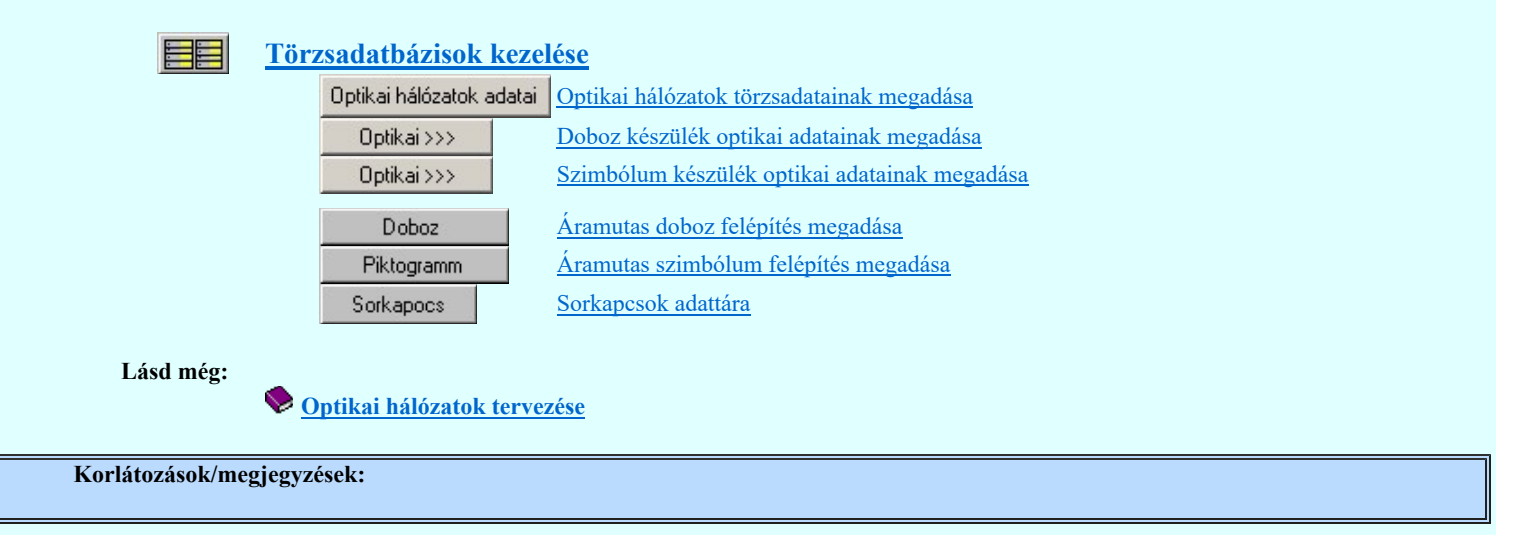

|                  | Omega-Soft Kft.          |                    |
|------------------|--------------------------|--------------------|
| Kapcsolat/E-mail | 1992-2022                | OmegaSoft WEB Site |
|                  | Minden jog fenntartva. © |                    |
|                  |                          |                    |

| 0       | Az OmegaCAD ELEKTRO tervezőrendszer felhasználói kézikönyve |                                                  |            |                |             |  |
|---------|-------------------------------------------------------------|--------------------------------------------------|------------|----------------|-------------|--|
| 11      |                                                             | Száloptika tulajdonság kiválasztása              | ì          |                | - 120-01030 |  |
|         | 'Törzsad                                                    | atbázisok kezelése' modul                        |            |                |             |  |
| Elérés: | Menü:                                                       | E L E K T R O <b>&gt;</b> Törzsadatbázis kezelés |            |                |             |  |
|         |                                                             |                                                  | Nyomógomb: | Száloptika >>> |             |  |

Itt az optikai készülékhez az optikai szál tulajdonságát rendeljük hozzá.

| — Jelleg                       | Méret    | [µm] | <ul> <li>Hullámhossz</li> </ul> | [nm          |
|--------------------------------|----------|------|---------------------------------|--------------|
| GCS/SMF (Egymódusú üvegszál)   | 9/125    | [µm] | 660                             | [nm]         |
| GCS/MMF (Multimódusú üvegszál) | 50/125   | [µm] | 850                             | [nm]         |
| POF/SMF (Egymódusú műanyag)    | 62,5/125 | [μm] | 1300                            | [nm]         |
| POF/MMF (Multimódusú műanyag)  | 200/230  | [μm] | 1310                            | [nm]         |
| PMMA/SMF                       | 980/1000 | [µm] |                                 |              |
| PMMA/MMF                       |          | 2.2  |                                 |              |
| PCF/SMF                        |          |      |                                 |              |
| PCF/MMF                        |          |      |                                 |              |
| PCS/HCS/SMF                    |          |      |                                 |              |
| PCS/HCS/MMF                    |          | ]    |                                 |              |
|                                |          |      | Az optikai tulajdor             | nság törlése |
| Súcó                           |          |      | Eldob                           | Bendben      |

Csak a <u>Törzsadatbázisok kezelése</u> <u>Optikai hálózatok adatai</u> <u>Optikai hálózatok törzsadatainak megadása</u> funkcióban korábban már megadott értékek közül választhatunk.

Lásd:

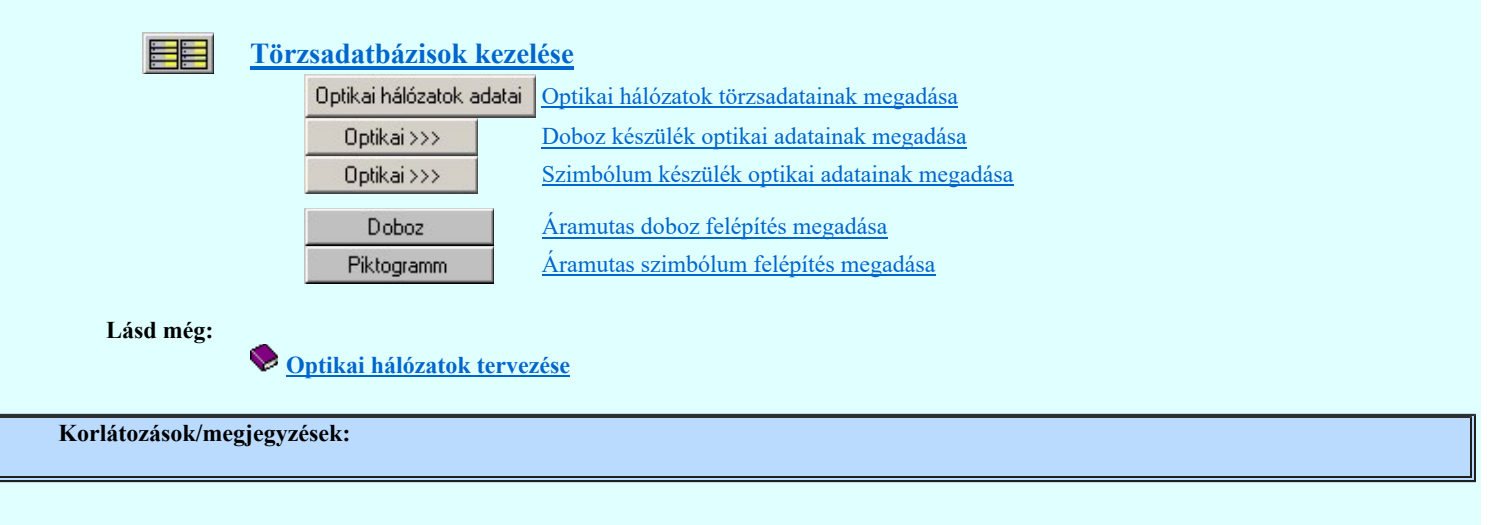

|                  | Omega-Soft Kft.          |                    |
|------------------|--------------------------|--------------------|
| Kapcsolat/E-mail | 1992-2022                | OmegaSoft WEB Site |
|                  | Minden jog fenntartva. © |                    |

| 0       | Az OmegaCAD ELEKTRO tervezőrendszer felhasználói kézikönyve |                                                   |                     |             |  |  |
|---------|-------------------------------------------------------------|---------------------------------------------------|---------------------|-------------|--|--|
| 11      |                                                             | Optikai kábel száloptika tulajdonság kiválasztása |                     | - 160-01030 |  |  |
|         | 'Törzsad                                                    | atbázisok kezelése' modul                         |                     |             |  |  |
| Elérés: | Menü:                                                       | E L E K T R O <b>&gt;</b> Törzsadatbázis kezelés  |                     |             |  |  |
|         |                                                             | Nyomógomh                                         | • Ontikai kábel >>> |             |  |  |

Itt az optikai kábelhez az optikai szál tulajdonságát rendeljük hozzá.

| Száloptika jellemzői:          |           |          |                                 |                 |
|--------------------------------|-----------|----------|---------------------------------|-----------------|
| — Jelleg                       | Méret     | [µm]     | <ul> <li>Hullámhossz</li> </ul> | [nm]            |
| GCS/SMF (Egymódusú üvegszál)   | 9/125     | [µm] 8   | 560                             | [nm]            |
| GCS/MMF (Multimódusú üvegszál) | 50/125    | [µm] 8   | 350                             | [nm]            |
| POF/SMF (Egymódusú műanyag)    | 62,5/125  | [μm]     | 1300                            | [nm]            |
| POF/MMF (Multimódusú műanyag)  | 200/230   | [µm]     | 1310                            | [nm]            |
|                                | 980/1000  | լµmj     |                                 |                 |
|                                |           |          |                                 |                 |
| PCE/MME                        |           |          |                                 |                 |
| PCS/HCS/SMF                    |           |          |                                 |                 |
| PCS/HCS/MMF                    |           |          |                                 |                 |
| Optikaj kábel jellemzői:       |           |          |                                 |                 |
| Optikal kabal jointineo.       |           |          | l r1                            |                 |
| Maximalis atviteli tavoisag    |           |          | [m]                             |                 |
| Jellemző csillapítás           | : < > 2.5 | <b>_</b> | [dB/km]                         |                 |
|                                |           |          | Az optikai tula                 | jdonság törlése |
| Súció                          |           |          | Eldob                           | Rendben         |

Csak a **Törzsadatbázisok kezelése'** Optikai hálózatok doatal Optikai hálózatok törzsadatainak megadása funkcióban korábban már megadott értékek közül választhatunk.

Az 'Optikai kábel jellemzői:' ccsoportban a 'Maximális átviteli távolság' és a 'Jellemző csillapítás' adatokat a kábelekre egyedi értkként adhatjuk meg.

Lásd:

|                  | Törzsadatbázisok kezelése         Optikai hálózatok adatai         Optikai hálózatok adatai                                                                                                    |
|------------------|----------------------------------------------------------------------------------------------------|
|                  | Kábel <u>Kábelek adattára</u>                                                                                                    |
| Lásd még:        | Section 2015 Section 2015 Secti |
| Korlátozások/meg | gjegyzések:                                                                                                    |

|                  | Omega-Soft Kft.          |                    |
|------------------|--------------------------|--------------------|
| Kapcsolat/E-mail | 1992-2022                | OmegaSoft WEB Site |
|                  | Minden jog fenntartva. © |                    |
|                  |                          |                    |

| 0                                         | Az OmegaCAD ELEKTRO tervezőrendszer felhasználói kézikönyve |                                                      |     |             |           |
|-------------------------------------------|-------------------------------------------------------------|------------------------------------------------------|-----|-------------|-----------|
| Doboz készülék optikai adatainak megadása |                                                             |                                                      |     |             | IEC-01850 |
|                                           | 'Törzsa                                                     | datbázisok kezelése' modul                           |     |             |           |
| Elérés:                                   | Menü:                                                       | E L E K T R O <del>&gt;</del> Törzsadatbázis kezelés |     |             |           |
|                                           |                                                             | Nyomógo                                              | mb: | Optikai >>> |           |

Ebben az ablakban adjuk meg a doboz felépítésű készülékek kapocspontjainak optikai tulajdonságát.

Egy készülék kapocspont akkor lehet egy optikai útvonal csatlakozó pontja, ha a készülék kapocsponthoz meg vannak adva az optikai csatlakozó tulajdonságok. Egy készülék kapocspont akkor lehet egy optikai útvonal aktív pontja, ha a készülék kapocsponthoz meg vannak adva a száloptika tulajdonságok.

A doboz készülékek optikai tulajdonsága kapocspontonként eltérő lehet.

| Optikai hálóza | atok adatai: |                                  |            |        |             |      |       |       | ×        |
|----------------|--------------|----------------------------------|------------|--------|-------------|------|-------|-------|----------|
| Csatlakozó po  | ont:         |                                  |            |        |             |      |       |       |          |
| Csatlakozás    | Magyarázat   | Jelleg                           | Méret      | [µm]   | Hullámhossz | [nm] | Bx/Tx | Típus | Jelleg 🔺 |
| 1              | L1+          | -                                | -          |        | •           |      | -     | -     | -        |
| 3              | N1-          |                                  |            |        |             |      |       |       |          |
| 5              | L2+          | 97                               | 12         |        | <i>.</i>    |      |       |       |          |
| 7              | N2-          | 1 <u>-</u>                       |            |        |             |      |       |       | -        |
| PE             | PE           | •                                | •          |        | ·           |      |       | •     | 5        |
| P01_Rx         | ST           | GCS/MMF (Multimódusú üvegszál)   | 62,5/125   | μm     | 1300        | nm   | Bx    | ST    | duplex   |
| P01_Tx         | ST           | *GCS/MMF (Multimódusú üvegszál)  | 62,5/125   | μm     | 1300        | nm   | Τx    | ST    | duplex   |
| P02_Rx         | ST           | GCS/SMF (Egymódusú üvegszál)     | 62,5/125   | μm     | 1300        | nm   | Bx    | ST    | duplex   |
| P02_Tx         | ST           | GCS/SMF (Egymódusú üvegszál)     | 62,5/125   | μm     | 1300        | nm   | Τx    | ST    | duplex   |
| P03_Rx         | ST           | GCS/SMF (Egymódusú üvegszál)     | 62,5/125   | μm     | 1300        | nm   | Bx    | ST    | duplex   |
| P03_Tx         | ST           | GCS/SMF (Eavmódusú üveaszál)     | 62.5/125   | um     | 1300        | nm   | Τx    | ST    | duplex   |
| P04_Rx         | ST           | Száloptika tulajdonságok megadá  | ása        | 1      | Dupla       | nm   | Bx    | FC    | mono     |
| P04_Tx         | ST           | Optikai csatlakozó tulajdonságok | . megadása | 1      | Dupla       | nm   | Τx    | FC    | mono     |
| P05_Rx         | ST           |                                  |            |        |             | nm   | Bx    | ST    | duplex   |
| P05_Tx         | ST           | Adó/vevő tulajdonság (Rx/Tx) m   | egadása    | - 1    | Dupla       | nm   | Tx    | ST    | duplex   |
| P06_Rx         | ST           |                                  |            |        |             | nm   | Bx    | ST    | duplex   |
| P06_Tx         | ST           | Az optikai tulajdonság törlése   |            | /      | Delete      | nm   | Tx    | ST    | duplex   |
| P07_Rx         | ST *         | GL575MF (Egymodusu uvegszai)     | 62,0/120   | μm     | 1300        | nm   | Rx    | ST    | duplex   |
| P07_1x         | ST           | GCS/SMF (Egymódusú üvegszál)     | 62,5/125   | μm     | 1300        | nm   | Тх    | ST    | duplex 💌 |
| Súgó           |              | Száloptika >>>                   | Optikai    | csatla | kozó >>>    |      | Eldob |       | Rendben  |

#### Száloptika tulajdonságok megadása

Ha egy kapocsponthoz a száloptika tulajdonság meg van adva, akkor az aktív optikai kapocspont lesz.

Száloptika >>>

<u>Száloptika tulajdonság kiválasztása</u> a száloptika tulajdonságokat funkcióval adhatjuk meg, vagy módosíthatjuk.

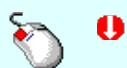

Az 'Száloptika tulajdonságok megadása funkció végrehajtható a lista ablakban a 'Méret', '[μm]', 'Hullámhossz', '[nm]' bármely oszlopban végrehajtott dupla kattintással is!

#### Optikai csatlakozó tulajdonságok megadása

Ha egy kapocspont aktív optikai kapocspont, azaz meg van adva a száloptika tulajdonsága, akkor meg kell adni az '**Optikai** csatlakozó' adatait is. Ha a kapocspont nem aktív optikai kapocspont, és megadjuk az '**Optikai csatlakozó**' tulajdonságokat, akkor a kapocspont csak optikai csatlakozóként lesz használható.

Optikai csatlakozó >>>

<u>Optikai csatlakozó jellegének kiválasztása</u> az optikai csatlakozó tulajdonságokat funkcióval adhatjuk meg, vagy módosíthatjuk.

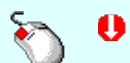

Az '**Optikai csatlakozó tulajdonságok megadása**' funkció végrehajtható a lista ablakban a '**Típus**', '**Jelleg**' oszlopban végrehajtott dupla kattintással is!

#### Adó/vevő tulajdonság (Rx/Tx) megadása

Ha egy kapocspont aktív optikai kapocspont, azaz meg van adva a száloptika tulajdonsága, akkor azt is meg kell adni, hogy az adó 'TX', vagy vevő 'RX' pont-e.

A funkció csak akkor érvényes, ha a kapocspont azonosító nem tartalmazza az ' $\mathbf{Rx}$ ', vagy ' $\mathbf{Tx}$ ' karaktereket! Ha a kapocspont azonosító tartalmazza az ' $\mathbf{Rx}$ ', vagy ' $\mathbf{Tx}$ ' karaktereket, akkor a rendszer automatikusan elvégzi a kapocspont adó/vevő jelleg meghatározást! És ezt nem lehet megváltoztatni!

|                  | Omega-Soft Kft.          |                    |
|------------------|--------------------------|--------------------|
| Kapcsolat/E-mail | 1992-2022                | OmegaSoft WEB Site |
|                  | Minden jog fenntartva. © |                    |

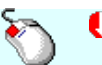

Ð

Az 'Adó/vevő tulajdonság (Rx/Tx) megadása' funkció végrehajtható a lista ablakban a 'Rx/Tx' oszlopban végrehajtott dupla kattintással.

#### Az optikai tulajdonság törlése

Ha egy kapocspont aktív optikai kapocspont, azaz meg van adva a száloptika tulajdonsága, vagy meg van adva az '**Optikai** csatlakozó' tulajdonságok, akkor ezeket ezzel a funkcióval törölhetjük.

**Delete'** A kapocspont '**Az optikai tulajdonság törlése**' funkcóit elvégezhetjük a billentyűzet '**Delete'** gombjának megnyomásával.

Több sort jelölhetünk ki egymásután, ha az egérrel a kijelölendő sorra való kattintással egy időben nyomva tartjuk a 'Ctrl' billentyű gombot is!

Több sort jelölhetünk ki, ha az egérrel a kijelölendő sora való kattintással egy időben nyomva tartjuk a 'Shift' billentyű gombot is! Ekkor az előző egér kattintás és a legutolsó egér kattintás közötti sorok lesznek egyszerre kijelölve!

A fenti funkciók végrehajtását elvégezhetjük a lista soron végzett jobb oldali egér gomb felengedésre előbukkanó lebegő menü használatával is

Így a olyan funkciók is elérhetők, amelyeknek nincs közvetlen funkciógombjuk.

| Száloptika tulajdonságok megadása<br>Optikai csatlakozó tulajdonságok megadása | /Dupla<br>/Dupla |
|--------------------------------------------------------------------------------|------------------|
| Adó/vevő tulajdonság (Rx/Tx) megadása                                          | /Dupla           |
| Az optikai tulajdonság törlése                                                 | /Delete          |

#### Lásd:

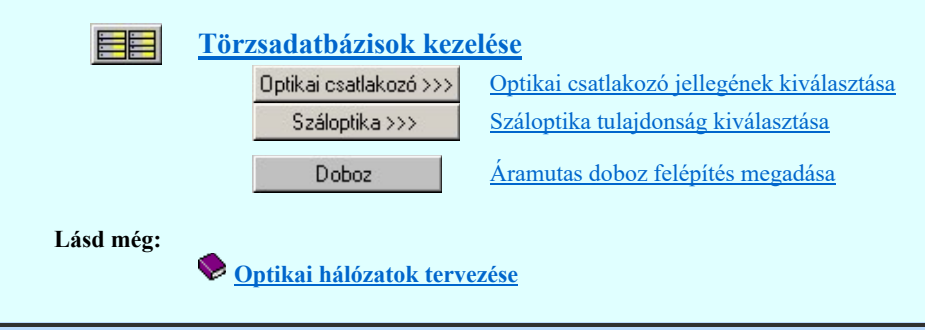

# Korlátozások/megjegyzések:

A dialógus ablak átméretezhető. Az átméretezett értékeket a rendszer megőrzi!

A címsorban az egér jobb oldali gombjának lenyomásával a felugró menüben a 'Eredeti méret és helyzet visszaállítása' menüpont választásával a dialógus ablak eredeti helyzete és mérete visszaállítható.

|                  | Omega-Soft Kft.          |                    |
|------------------|--------------------------|--------------------|
| Kapcsolat/E-mail | 1992-2022                | OmegaSoft WEB Site |
|                  | Minden jog fenntartva. © |                    |
|                  |                          |                    |

|                                               | Az OmegaCAD ELEKTRO tervezőrendszer felhasználói kézikönyve |                                                        |  |  |  |
|-----------------------------------------------|-------------------------------------------------------------|--------------------------------------------------------|--|--|--|
| Szimbólum készülék optikai adatainak megadása |                                                             |                                                        |  |  |  |
|                                               | 'Törzsa                                                     | adatbázisok kezelése' modul                            |  |  |  |
| Elérés:                                       | Menü:                                                       | E L E K T R O <mark>&gt;</mark> Törzsadatbázis kezelés |  |  |  |
|                                               |                                                             | Nyomógomb: Optikai >>>                                 |  |  |  |

Ebben az ablakban adjuk meg a szimbólum felépítésű készülékek kapocspontjainak optikai tulajdonságát.

Egy készülék kapocspont akkor lehet egy optikai útvonal csatlakozó pontja, ha a készülék kapocsponthoz meg vannak adva az optikai csatlakozó tulajdonságok. Egy készülék kapocspont akkor lehet egy optikai útvonal aktív pontja, ha a készülék kapocsponthoz meg vannak adva a száloptika tulajdonságok.

A szimbólum készülékek száloptika tulajdonsága szimbólumonként adható meg. AzoOptikai csatlakozó tulajdonságok kapocspontonként adható meg.

| Optikai hálóza | atok adatai:                                                        |                                                                 |                                                                                                   |                                    |                                       |        |      |             |      |          |       |         | × |
|----------------|---------------------------------------------------------------------|-----------------------------------------------------------------|---------------------------------------------------------------------------------------------------|------------------------------------|---------------------------------------|--------|------|-------------|------|----------|-------|---------|---|
| Csatlakozó po  | ont:                                                                |                                                                 |                                                                                                   |                                    |                                       |        |      |             |      |          |       |         |   |
| Csatlakozás    | Szimbólum                                                           | Adat                                                            | Kép                                                                                               | Jelleg                             |                                       | Méret  | [µm] | Hullámhossz | [nm] | Bx/Tx    | Típus | Jelleg  |   |
| :21<br>:22     | Rész neve:<br>Szimbólum:<br>Sorszám:<br>Keret neve:<br>Keret száma: | dugós csatlakozó<br>256.<br>K2-1<br>5.                          | 011<br>0<br>012                                                                                   | 3                                  |                                       | 11     |      | 2           |      |          | \$C   | mono    |   |
| :31<br>:32     | Rész neve:<br>Szimbólum:<br>Sorszám:<br>Keret neve:<br>Keret száma: | dugós csatlakozó<br>256.<br>K2-1<br>5.                          | φ21<br>Γ<br>Φ22                                                                                   | 1                                  |                                       |        |      |             |      | 2        | \$C   | mono    |   |
| :Rx1<br>:Tx1   | Rész neve:<br>Szimbólum:<br>Sorszám:<br>Keret neve:<br>Keret száma: | skp1<br>374.<br>K2-7<br>121.                                    | A<br>Ref<br>Ref                                                                                   | GCS/SMF (Egym                      | ódusú üvegszál)                       | 9/125  | μm   | 660         | nm   | Rx<br>Tx | ST    | duplex  |   |
| :Rx2<br>:Tx2   | Rész neve:<br>Szimbólum:<br>Sorszám:<br>Keret neve:<br>Keret száma: | Száloptik<br>Optikai o<br>374. Adó/vev<br>K2-7<br>121. Az optik | xa tulajdonságok mega<br>satlakozó tulajdonság<br>ő tulajdonság (Rx/Tx)<br>ai tulajdonság törlése | odása<br>ok megadása<br>I megadása | /Dupla<br>/Dupla<br>/Dupla<br>/Delete | 9/125  | μm   | 660         | nm   | Rx<br>Tx | ST    | duplex  | - |
| Súgó           |                                                                     |                                                                 | Száloptika >>>                                                                                    |                                    | Optikai csatlakoz                     | 2ó >>> |      |             |      | Eldob    |       | Rendber | n |

#### Száloptika tulajdonságok megadása

Ha egy kapocsponthoz a száloptika tulajdonság meg van adva, akkor az aktív optikai kapocspont lesz.

Száloptika >>> Szálop

<u>Száloptika tulajdonság kiválasztása</u> a száloptika tulajdonságokat funkcióval adhatjuk meg, vagy módosíthatjuk.

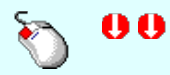

Az '**Száloptika tulajdonságok megadása** funkció végrehajtható a lista ablakban a '**Méret**', '**[μm]**', '**Hullámhossz**', '**[nm]**' bármely oszlopban végrehajtott dupla kattintással is!

#### Optikai csatlakozó tulajdonságok megadása

Ha egy kapocspont aktív optikai kapocspont, azaz meg van adva a száloptika tulajdonsága, akkor meg kell adni az '**Optikai** csatlakozó' adatait is. Ha a kapocspont nem aktív optikai kapocspont, és megadjuk az '**Optikai csatlakozó**' tulajdonságokat, akkor a kapocspont csak optikai csatlakozóként lesz használható.

|                  | Omega-Soft Kft.          |                    |
|------------------|--------------------------|--------------------|
| Kapcsolat/E-mail | 1992-2022                | OmegaSoft WEB Site |
|                  | Minden jog fenntartva. © |                    |
|                  |                          |                    |

Optikai csatlakozó >>>

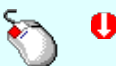

<u>Optikai csatlakozó jellegének kiválasztása</u> az optikai csatlakozó tulajdonságokat funkcióval adhatjuk meg, vagy módosíthatjuk.

Az '**Optikai csatlakozó tulajdonságok megadása**' funkció végrehajtható a lista ablakban a '**Típus**', '**Jelleg**' oszlopban végrehajtott dupla kattintással is!

#### Adó/vevő tulajdonság (Rx/Tx) megadása

Ha egy kapocspont aktív optikai kapocspont, azaz meg van adva a száloptika tulajdonsága, akkor azt is meg kell adni, hogy az adó '**TX'**, vagy vevő '**RX**' pont-e.

A funkció csak akkor érvényes, ha a kapocspont azonosító nem tartalmazza az ' $\mathbf{Rx}$ ', vagy ' $\mathbf{Tx}$ ' karaktereket! Ha a kapocspont azonosító tartalmazza az ' $\mathbf{Rx}$ ', vagy ' $\mathbf{Tx}$ ' karaktereket, akkor a rendszer automatikusan elvégzi a kapocspont adó/vevő jelleg meghatározást! És ezt nem lehet megváltoztatni!

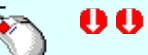

Az 'Adó/vevő tulajdonság (Rx/Tx) megadása' funkció végrehajtható a lista ablakban a 'Rx/Tx' oszlopban végrehajtott dupla kattintással.

#### Az optikai tulajdonság törlése

Ha egy kapocspont aktív optikai kapocspont, azaz meg van adva a száloptika tulajdonsága, vagy meg van adva az '**Optikai** csatlakozó' tulajdonságok, akkor ezeket ezzel a funkcióval törölhetjük.

**'Delete'** A kapocspont '**Az optikai tulajdonság törlése**' funkcóit elvégezhetjük a billentyűzet **'Delete'** gombjának megnyomásával.

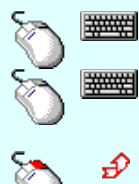

Több sort jelölhetünk ki egymásután, ha az egérrel a kijelölendő sorra való kattintással egy időben nyomva tartjuk a '**Ctrl**' billentyű gombot is!

Több sort jelölhetünk ki, ha az egérrel a kijelölendő sora való kattintással egy időben nyomva tartjuk a 'Shift' billentyű gombot is! Ekkor az előző egér kattintás és a legutolsó egér kattintás közötti sorok lesznek egyszerre kijelölve!

A fenti funkciók végrehajtását elvégezhetjük a lista soron végzett jobb oldali egér gomb felengedésre előbukkanó lebegő menü használatával is

Így a olyan funkciók is elérhetők, amelyeknek nincs közvetlen funkciógombjuk.

| Száloptika tulajdonságok megadása<br>Optikai csatlakozó tulajdonságok megadása | /Dupla<br>/Dupla |
|--------------------------------------------------------------------------------|------------------|
| Adó/vevő tulajdonság (Rx/Tx) megadása                                          | /Dupla           |
| Az optikai tulajdonság törlése                                                 | /Delete          |

Lásd:

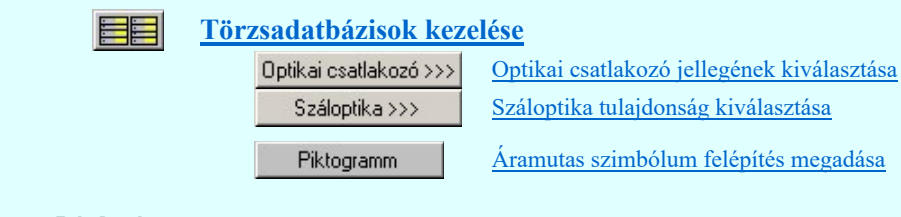

Lásd még:

🦻 <u>Optikai hálózatok tervezése</u>

# Korlátozások/megjegyzések:

A dialógus ablak átméretezhető. Az átméretezett értékeket a rendszer megőrzi!

A címsorban az egér jobb oldali gombjának lenyomásával a felugró menüben a '**Eredeti méret és helyzet** visszaállítása' menüpont választásával a dialógus ablak eredeti helyzete és mérete visszaállítható.

|                  | Omega-Soft Kft.          |                    |
|------------------|--------------------------|--------------------|
| Kapcsolat/E-mail | 1992-2022                | OmegaSoft WEB Site |
|                  | Minden jog fenntartva. © |                    |
|                  |                          |                    |

| Az OmegaCAD ELEKTRO tervezőrendszer felhasználói kézikönyve |                                  |                                                   |  |  |  |  |
|-------------------------------------------------------------|----------------------------------|---------------------------------------------------|--|--|--|--|
| 11                                                          | Optikai kábel adatainak megadása |                                                   |  |  |  |  |
| 對陸                                                          | 'Áramútte                        | rv logikai tervezés' modul                        |  |  |  |  |
| Elérés:                                                     | Menü:                            | E L E K T R O <b>&gt;</b> Áramút LOGIKAI tervezés |  |  |  |  |
|                                                             |                                  | Áramút tervezés 🖖                                 |  |  |  |  |
|                                                             |                                  | Módosítások                                       |  |  |  |  |
|                                                             |                                  | Egyedi elem -> Kábel módosítása                   |  |  |  |  |
|                                                             |                                  | Listák <b>&gt;</b> Kábelek adatainak megadása     |  |  |  |  |
|                                                             | Szerszámos:                      | Nyomógomb: Optikai kábel >>>                      |  |  |  |  |

Itt végezhetjük el az optikai kábelek adatainak megadását.

| Optikai kábel adat               | ainak megadása:              |                                                                                                    |                                 | ×                      |
|----------------------------------|------------------------------|----------------------------------------------------------------------------------------------------|---------------------------------|------------------------|
| - Kábel:<br>☑ Optikai kábel      |                              | – Száloptika jellemzői:<br>Jelleg :<br>Méret :                                                         | GCS/SMF (Egymódusú üve<br>9/125 | [μm]                   |
| Kábel típus:<br>Kábel szerkezet: | ITU-T G65 1<br>1x62,5/125 1. | Hullámhossz :<br>– Optikai kábel jellemzői:<br>Maximális átviteli távolság :<br>Jellemző csillapítás : | 660<br>80.0<br>2.5              | [nm]<br>[m]<br>[dB/km] |
| Súgó                             |                              |                                                                                                    | Eldob                           | Rendben                |

# Optikai kábel

A 'Kábel típus:' és 'Kábel szerkezet:' ablakokban a beállított kábel típus/szerkezet látható. Az kábel típus/szerkezet

adattári kiválasztáshoz a sombbal jutunk el. (Lásd: <u>Kábelek adattára</u>) '**Optikai kábel**' tulajdonságú lesz a kábel, ha a kábel típushoz meg vannak adva a száloptika tulajdonságok! A kábel optikai szál tulajdonságainak azonosnak kell lennie a csatlakoztatott optikai eszköz optikai szál tulajdonságával!

## **Optikai patch kábel**

Ha a beállított kábel típus '**Optikai kábel**' tulajdonságú, és a kábel egyik végéhez aktív optikai készülék csatlakozik, és a kábel maximum két eru, akkor a kábel '**Optikai patch kábel**' lesz! Ilyen esetben az alábbi dialógus ablak jelenik meg.

| 022 OmegaSoft WEB Site |
|------------------------|
| intartva. ©            |
| n                      |

| Optikai kábel adatainak megadása:                                                                                                    |                                                                                                    |
|----------------------------------------------------------------------------------------------------|----------------------------------------------------------------------------------------------------|
| └ Kábel:                                                                                                    |                                                                                                    |
| 🔽 Optikai kábel                                                                                                    | Száloptika jellemzői:<br>Jelleg : GCS/MMF (Multimódusú üv<br>Méret : 50/125 [µm]                                                                                           |
| Kábel típus:                                                                                                    | Hullámhossz: 850 [nm]                                                                                                    |
| Kábel szerkezet: 2v9/125um 2                                                                                                    | Optikai kábel jellemzői:                                                                                                    |
|                                                                                                    | Maximális átviteli távolság: 80.0 [m]                                                                                                    |
|                                                                                                    | Jellemző csillapítás: 2.5 [dB/km]                                                                                                    |
| Optikai patch kábel:         ✓       Optikai patch kábel         Honnan:                                                                              | Hová: FSY1-A301 Optikai csatlakozó jellege: Típus: ST Jelleg: duplex I. ér Anyaga: Anyagszáma: HALLEY-0002 Egyéb anyag: ST Duplex Halley Megjegyzés: K > A301 1. ér leírás |
| 2. ér<br>Anyaga:<br>✓ Ugyan az, mint az 1. ér anyaga<br>Anyagszáma: HALLEY-0001<br>Egyéb anyag: ST Mono Halley<br>Megjegyzés:<br>✓ > SY1 2. ér leírás | 2. ér<br>Anyaga:                                                                                                    |
| Súgó                                                                                                    | Eldob Rendben                                                                                                    |

'**Optikai patch kábel**' esetében a kábel mind két végén külön, külön meg kell adni az optikai csatlakozó jellegét. Az anyag és költség kiírásokhoz akár erenként meg kell adni az csatlakozóhoz rendelhető egyéb anyagot.

A '**Optikai csatlakozó jellege:**' csoportban a csatlakozó típusa és jellege adható meg a <u>Optikai csatlakozó jellegének kiválasztása</u> funkcióban. Az optikai csatlakozó tulajdonságainak azonosnak kell lennie a csatlakoztatott optikai eszköz csatlakozójának tulajdonságával!

Az 'Anyaga:' csoportban az optikai patch kábel optikai csatlakozójának az anyagát adjuk meg az Egyéb anyagok

adattárából való kiválasztással! Az A gomb megnyomásával az egyéb anyag adatbázis kiválasztó paneljére jutunk, ahol egyszerűen kijelölhetjük az egyéb anyagot elnevezésével és anyagszámával együtt. A rendszer nem ellenőrzi, hogy a kiválasztott egyéb anyag valójában rendelkezik-e optikai csatlakozó tulajdonsággal, és az megegyezik-e a beállított optikai csatlakozó tulajdonságokkal!

**Ugyan az, mint az 1. ér anyaga'** Két erű patch kábelek esetében az 1. és a 2. ér anyaga eltérhet abban az esetben ha a kapcsoló nincs bekapcsolva! Ezzel lehetőségünk van arra, hogy igény esetén erenként ugyan azonos optikai tulajsdonásgú, de például eltérő színű csatlakozókat használjunk!

A 'Megjegyzés' ablakban erenként adhatunk szöveges leírást, utasítást a kábelerekre vonatkozóan.

|                  | Omega-Soft Kft.          |                    |
|------------------|--------------------------|--------------------|
| Kapcsolat/E-mail | 1992-2022                | OmegaSoft WEB Site |
|                  | Minden jog fenntartva. © |                    |
|                  |                          |                    |

# ☑ Patch kábel Rx <-> Tx csere

Két erű patch kábelek esetében meg kell adnunk azt, hogy szükség van a kábel erek felcserélése.

# Lásd:

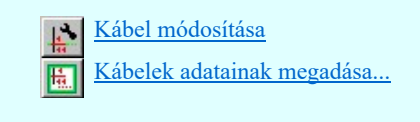

# Lásd még:

|                  | <u>Törz</u> | zsadatbázisok keze       | lése                                              |
|------------------|-------------|--------------------------|---------------------------------------------------|
|                  |             | Optikai hálózatok adatai | Optikai hálózatok törzsadatainak megadása         |
|                  |             | Optikai csatlakozó >>>   | Optikai csatlakozó jellegének kiválasztása        |
|                  |             | Optikai kábel >>>        | Optikai kábel száloptika tulajdonság kiválasztása |
|                  |             | Kábel                    | Kábelek adattára                                  |
|                  | <b>0</b>    | ptikai hálózatok terve   | <u>zése</u>                                       |
| Korlátozások/meg | gjegyz      | ések:                    |                                                   |

• A rendszer nem ellenőrzi, hogy a kiválasztott egyéb anyag valójában rendelkezik-e optikai csatlakozó tulajdonsággal, és az megegyezik-e a beállított optikai csatlakozó tulajdonságokkal!

|                  | Omega-Soft Kft.          |                    |
|------------------|--------------------------|--------------------|
| Kapcsolat/E-mail | 1992-2022                | OmegaSoft WEB Site |
|                  | Minden jog fenntartva. © |                    |
|                  |                          |                    |

| 0          |           | Az OmegaCAD ELEKTRO tervezőrendszer felhasználói kézikönyve |
|------------|-----------|-------------------------------------------------------------|
| 77         |           | Optikai hálózatok elemzése                                  |
| <u>*</u> 嘡 | 'Tervek a | utomatikus kiértékelése' modul                              |
| Elérés:    | Menü:     | E L E K T R O → Kiértékelések                               |

Ha az áramkörök tartalmaznak optikai tulajdonságú elemeket, és az optikai hálózat kialakításának hibamentességét ellenőrizni szeretnénk, akkor végre kell hajtani az **Optikai hálózatok elemzése** funkciót.

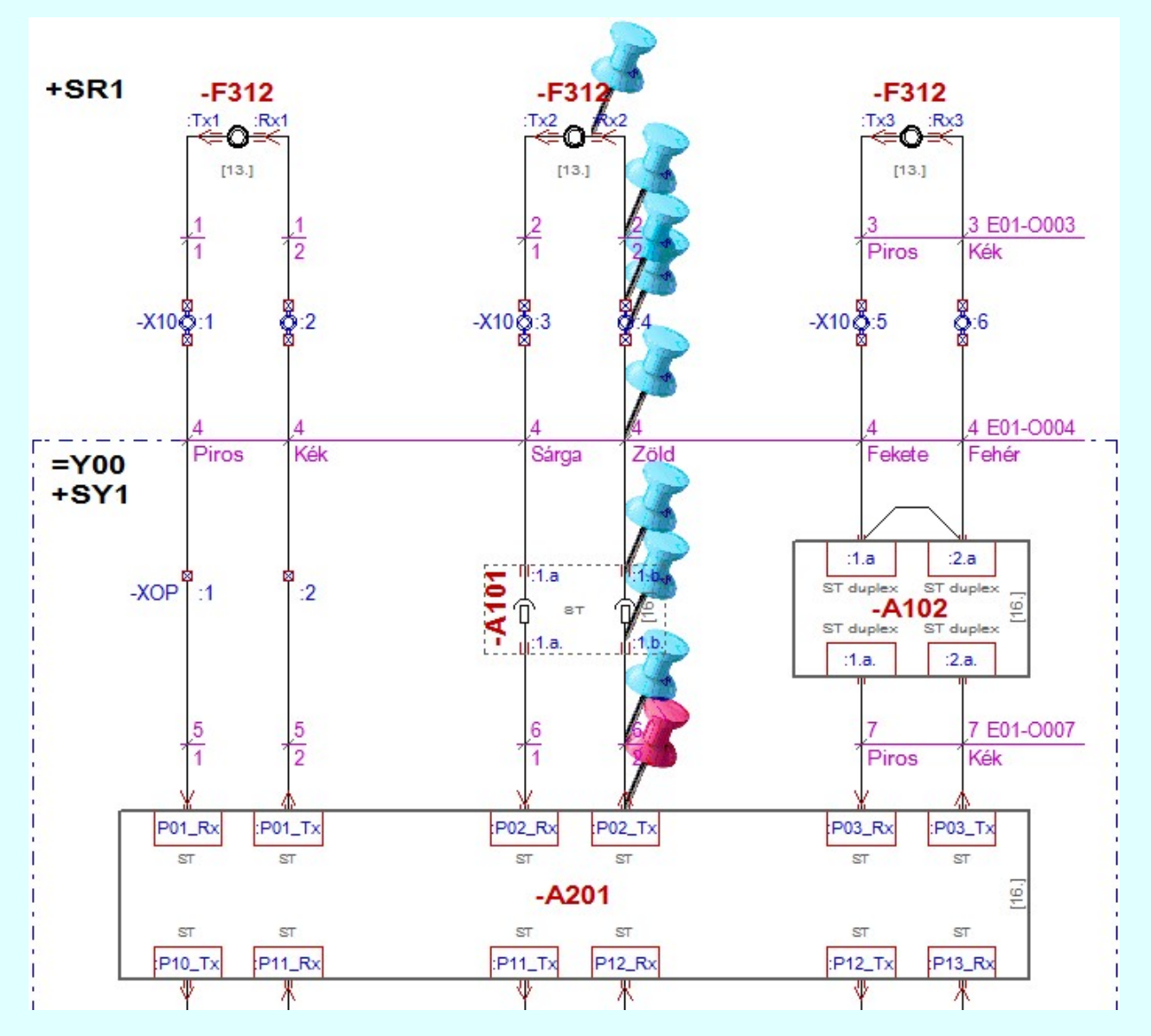

Az optikai hálózatok elemzés funkció végrehajtása az alábbi lépésekben történik:

# Optikai elemek kigyűjtése az áramút logikai tervlapokról

Kigyűjtésre kerülnek az áramút logikai tervlapokról azok az elemek, amelyek optikai tulajdonsággal vannak ellátva. Ennek során más elemekkel való kapcsolatuk ellenőrzésre kerül.

A kigyűjtés során figyelt hibák:

## 794 Elágazás van az optikai hálózat ezen pontján!

Az optikai útvonalban nem lehet leágazás! Ha egy optikai csatlakozóba egynél több kapcsolat érkezik, akkor ezt a hibajelzést kapjuk!

|                  | Omega-Soft Kft.          |                    |
|------------------|--------------------------|--------------------|
| Kapcsolat/E-mail | 1992-2022                | OmegaSoft WEB Site |
|                  | Minden jog fenntartva. © |                    |

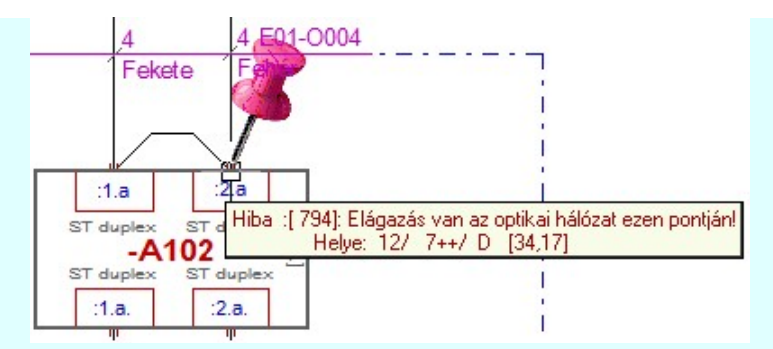

797 Optikai csatlakozóhoz nem kábel csatlakozik!

Az optikai útvonalon a kapcsolatokat csak kábelekkel lehet megvalósítani! Ezért optikai csatlakozóba vezetékkel nem lehet csatlakozni!

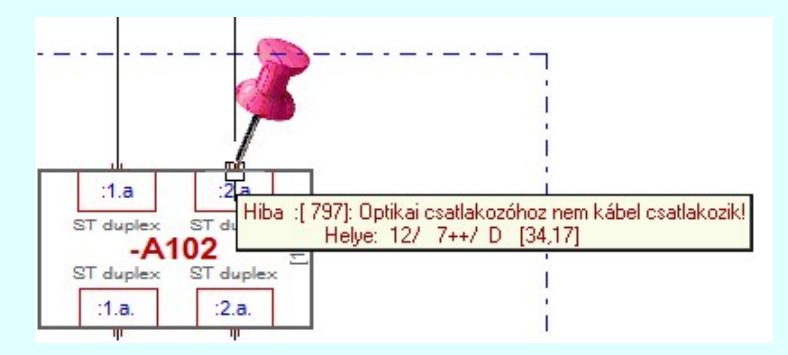

# 798 Optikai csatlakozóhoz nem optikai kábel csatlakozik!

Az optikai útvonalon a kapcsolatokat csak optikai kábelekkel lehet megvalósítani! A hiba arra utal, hogy az optikai útvonalban olyan kábel típus van használatban, amelynek nincsenek megadva az <u>optikai</u> tulajdonságai!

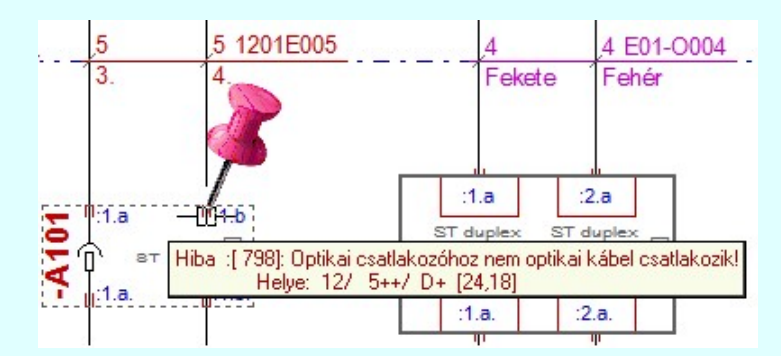

# 799 Optikai csatlakozó körvezetéken van elhelyezve!

A hiba csak akkor fordulhat elő, ha az optikai csatlakozókat sorkapoccsal valósítjuk meg! Optikai útvonalon nem értelmezett a körvezetékek használata!

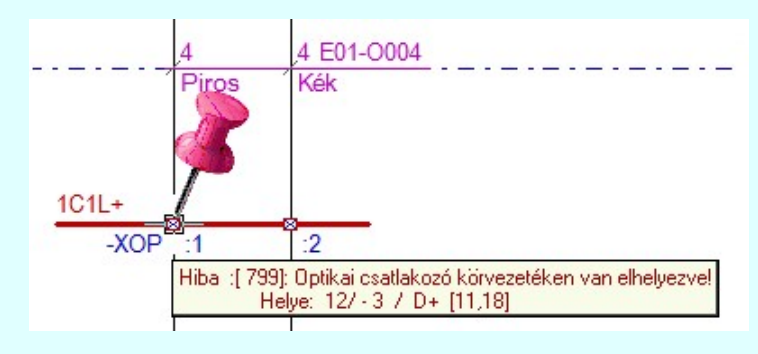

(2.)

#### Optikai csatlakozók ellenőrzése

A következő lépésben a kapcsolódó optikai csatlakozók típusának és jellegének az azonosságát vizsgáljuk.

Lehetséges hibák:

#### 796 Aktív 'Rx/Tx' optikai készülék csatlakozóhoz nem 'Patch' kábel csatlakozik!

Az aktív optikai készülék csatlakozó pontjára mindig patch kábelt kell csatlakoztatni! Patch kábel mindig egy vagy két erű lehet!

|                  | Omega-Soft Kft.          |                    |
|------------------|--------------------------|--------------------|
| Kapcsolat/E-mail | 1992-2022                | OmegaSoft WEB Site |
| -                | Minden jog fenntartva. © |                    |

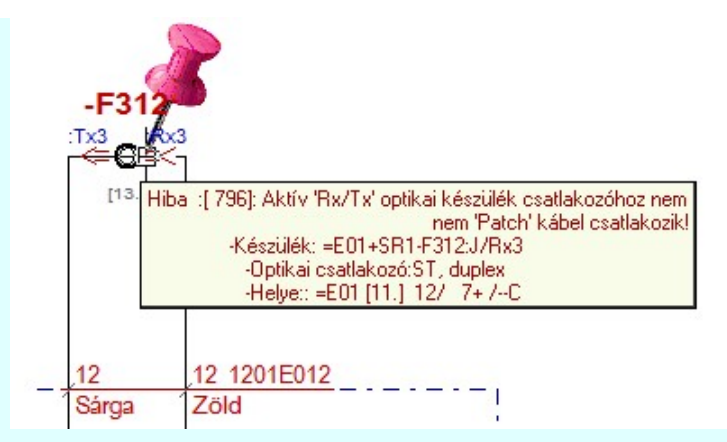

## 800 Eltérő optikai csatlakozó típus!

Nem azonos az optikai csatlakozó és a patch kábelhez megadott csatlakozó típusa! Az optikai csatlakozó típusához kell igazítani a patch kábel csatlakozó típusát! Mind a kettő tulajdonságnak azionosnak kell lennie!

| Optikai csatlakozó jellege: | Értékek       |  |
|-----------------------------|---------------|--|
| Típusa                      | ST/MTRJ/MFSA/ |  |
| Jellege                     | mono/duplex   |  |

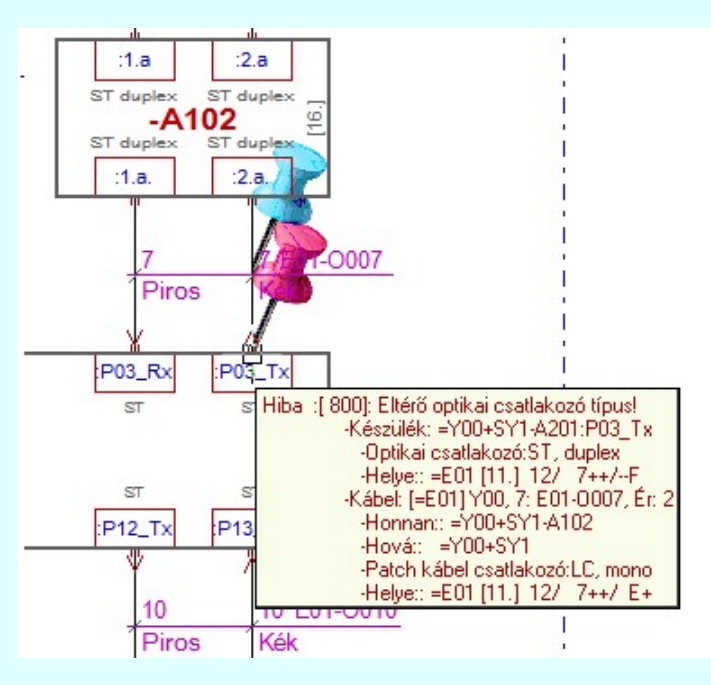

# 3.)

# Optikai útvonal ellenőrzése

Az optikai útvonal egy aktív készülék adó (Tx), vagy vevő (Rx) pontjából kiindulva, patch kábelen optikai csatlakozóra érkezik. Innen optikai kábelen át egy másik optikai csatlakozóra érkezik. Innen egy újabb patch kábelen keresztül jut el az aktív optikai készülék vevő (Rx), vagy adó (Tx) pontjára. A közbülső optikai kábel elmaradhat. Két aktív készülék közvetlen patch kábel kapcsolata is lehetséges.

Ez a folyamat azt ellenőrzi, hogy az optikai útvonalon a optikai szál valamennyi jellemzője azonos legyen! Továbbá ellenőrzésre kerül, hogy az adó (Tx) pont vevő (Rx) ponttal legyen összekötve!

Lehetséges hibák:

# 801 Eltérő optikai szál tulajdonság!

Az aktív optikai készülék csatlakozó pontjának optikai szál tulajdonsága nem azonos a csatlakozó kábel optikai szál tulajdonságával. Mind a három tulajdonságnak azonosnak kell lennie!

| Száloptika jellemzői: | Értékek             |  |
|-----------------------|---------------------|--|
| Jelleg                | monomódusú üvegszál |  |
| Méret                 | 9/125 μm            |  |
| Hullámhosz            | 1300 nm             |  |

|                  | Omega-Soft Kft.          |                    |
|------------------|--------------------------|--------------------|
| Kapcsolat/E-mail | 1992-2022                | OmegaSoft WEB Site |
|                  | Minden jog fenntartva. © |                    |

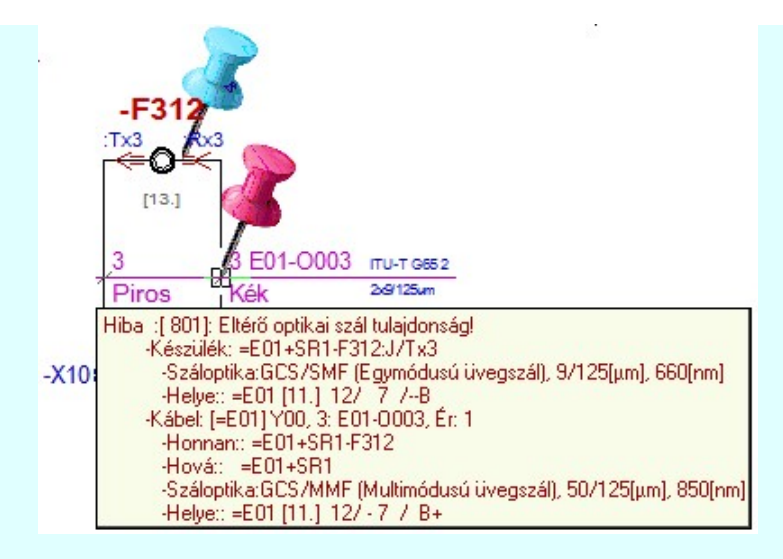

# 804 Készülék jellegű optikai csatlakozónak nem azonosítható a kimeneti pontja!

Ha az optikai csatlakozókat készülékkel modellezzük, akkor az optikai útvonal automatikus meghatározásához az a szerkesztési szabály, hogy a csatlakozó készülék be és kimeneti pontja egymással 'szemben' van, azaz, ha függőleges az optikai útvonal szerkesztése, akkor a csatlakozó be és kimeneti pontja azonos 'X' koordinátán van, azaz egymás fölött, ha vízszintes, akkor azonos 'Y' koordinátán kell hogy legyen! Ez a szabály érvényes mind a szimbólum, mind a doboz felépítésű optikai csatlakozókra! Ez a feltétele annak, hogy az optikai útvonalon el lehesen jutni a kiindulási pontból az érkezési pontba!

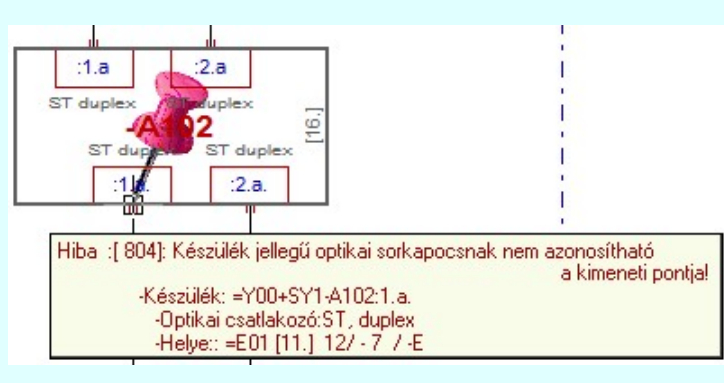

- 802 Optikai készülékek adó 'Tx' csatlakozó pontjainak szembekötése!
- 803 Optikai készülékek vevo 'Rx' csatlakozó pontjainak szembekötése! Az optikai útvonal egyik végén adó (Tx) pont van, akkor a másik végén vevő (Rx) pontnak kell lennie!

|                  | Omega-Soft Kft.          |                    |
|------------------|--------------------------|--------------------|
| Kapcsolat/E-mail | 1992-2022                | OmegaSoft WEB Site |
|                  | Minden jog fenntartva. © |                    |
|                  |                          |                    |

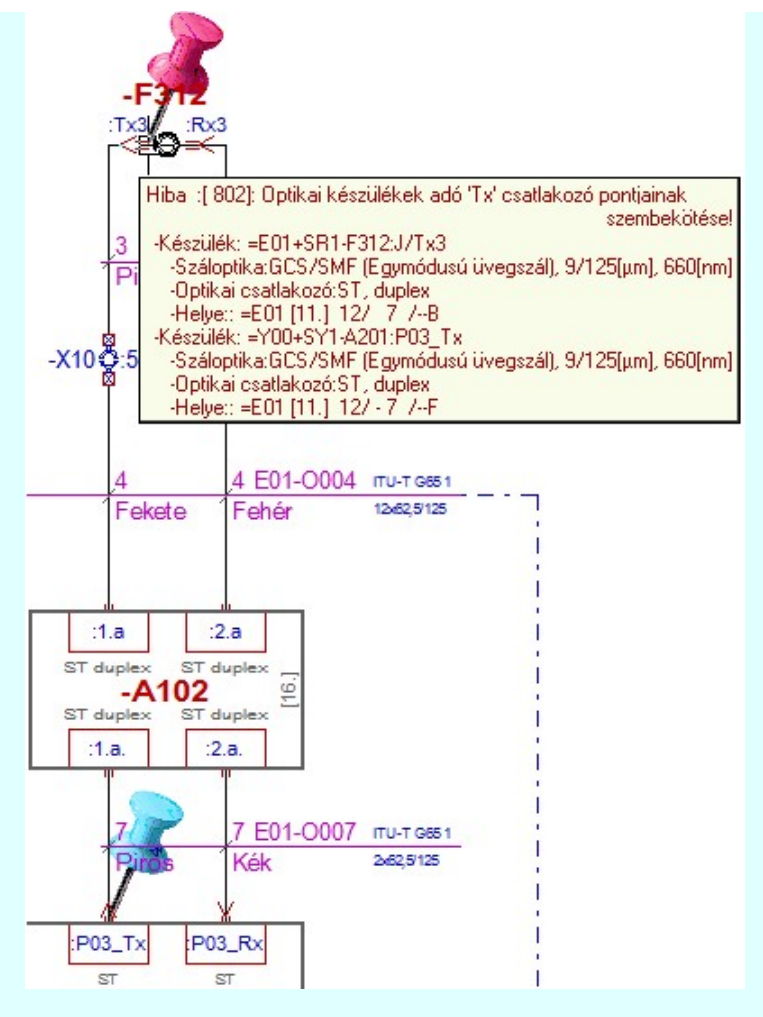

Az optikai hálózatok kiértékelése során az alábbi hibajelzések lehetnek:

- Nem lehet az 'Optikai hálózatok' tulajdonságait a törzsadatbázisból betölteni!
- Elágazás van az optikai hálózat ezen pontján!
- · Optikai csatlakozóhoz nem kábel csatlakozik!
- Optikai csatlakozóhoz nem optikai kábel csatlakozik!
- Aktív 'Rx/Tx' optikai készülék csatlakozóhoz nem 'Patch' kábel csatlakozik!
- Optikai csatlakozó körvezetéken van elhelyezve!
- Eltérő optikai csatlakozó típus!
- Eltérő optikai szál tulajdonság!
- Optikai készülékek adó 'Tx' csatlakozó pontjainak szembekötése!
- · Optikai készülékek vevő 'Rx' csatlakozó pontjainak szembekötése!
- Készülék jellegű optikai csatlakozónak nem azonosítható a kimeneti pontja!

Ha az elemzési folyamat során az **Elemzés közben üzenetek** kapcsoló be van kapcsolva, akkor a hiba naplóban a rendszer '-----' jelek között listázza az optikai útvonal jellegzetes pontjait azok tulajdonságaival együtt. Ezt a <u>Hibanapló megnézése</u> funkcióval megtekinthetjük.

|                  | Omega-Soft Kft.          |                    |
|------------------|--------------------------|--------------------|
| Kapcsolat/E-mail | 1992-2022                | OmegaSoft WEB Site |
|                  | Minden jog fenntartva. © |                    |
|                  |                          |                    |

| Szöveg                                                                           | Ugrás     |
|----------------------------------------------------------------------------------|-----------|
| >                                                                                |           |
| -Készülék: =E01+SR1-F312:J/Rx2                                                   |           |
| -Száloptika:GCS/SMF (Egymódusú üvegszál), 9/125[μm], 660[nm]                     |           |
| -Optikai csatlakozó:ST, duplex                                                   |           |
| -Helye:: =E01 [11.] 12/ 5+ /B                                                    | ***       |
| -Kábel: [=E01] Y00, 2: E01-0002, Ér: 2                                           |           |
| -Honnan:: =E01+SR1-F312                                                          |           |
| -Hová:: =E01+SR1                                                                 |           |
| <ul> <li>Száloptika:GCS/SMF (Egymódusú üvegszál), 9/125[µm], 660[nm]</li> </ul>  |           |
| -Helye:: =E01 [11.] 12/ 5++/ B+                                                  | ***       |
| Sorkapocs: [=E01] =E01+SR1-X10:4                                                 |           |
| -Optikai csatlakozó:ST, duplex                                                   |           |
| -Helye:: =E01 [11.] 12/ 5++/C                                                    | ***       |
| -Kábel: [=E01] Y00, 4: E01-0004, Ér: 4                                           |           |
| -Honnan:: =E01+SR1                                                               |           |
| -Hová:: =Y00+SY1                                                                 |           |
| <ul> <li>-Száloptika:GCS/SMF (Egymódusú üvegszál), 9/125[µm], 660[nm]</li> </ul> |           |
| -Helye:: =E01 [11.] 12/ 5++/ C++                                                 | ***       |
| Sorkapocs: [=E01] =E01+SR1-X10:4                                                 |           |
| -Optikai csatlakozó:ST, duplex                                                   |           |
| -Helye:: =E01 [11.] 12/ 5++/ -C                                                  | ***       |
| -Készülék: =Y00+SY1-A101:1.b                                                     |           |
| -Optikai csatlakozó:ST, duplex                                                   |           |
| -Bemenet: =E01 [11.] 12/ 5++/ D+                                                 | ***       |
| -Készülék: =Y00+SY1-A101:1.b.                                                    | 187 - 381 |
| -Kimenet: =E01 [11.] 12/ 5++/E                                                   | ***       |
| -Kábel: [=E01] Y00, 6: E01-0006, Ér: 2                                           |           |
| -Honnan:: =Y00+SY1-A101                                                          |           |
| -Hová:: =Y00+SY1                                                                 |           |
| <ul> <li>-Száloptika:GCS/SMF (Egymódusú üvegszál), 9/125[µm], 660[nm]</li> </ul> |           |
| -Helye:: =E01 [11.] 12/ 5++/ E+                                                  | ***       |
| -Készülék: =Y00+SY1-A201:P02_Tx                                                  | 1100      |
| <ul> <li>-Száloptika:GCS/SMF (Egymódusú üvegszál), 9/125[µm], 660[nm]</li> </ul> |           |
| -Optikai csatlakozó:ST, duplex                                                   |           |
| -Helye:: =E01 [11.] 12/ 5++/F                                                    | ***       |
| <                                                                                | 10000     |

#### Lásd:

<u>Elemzés kiválasztása</u> <u>Elemzés végrehajtása</u> <u>Hibanapló megnézése</u>

## Lásd még:

Kapcsolat/E-mail

Törzsadatbázisok kezelése Optikai hálózatok adatai Optikai hálózatok törzsadatainak megadása Optikai csatlakozó >>> Optikai csatlakozó jellegének kiválasztása Száloptika tulajdonság kiválasztása Száloptika >>> Optikai kábel száloptika tulajdonság kiválasztása Optikai kábel >>> Doboz készülék optikai adatainak megadása Optikai >>> Optikai >>> Szimbólum készülék optikai adatainak megadása Doboz Áramutas doboz felépítés megadása Áramutas szimbólum felépítés megadása Piktogramm Kábel Kábelek adattára Sorkapcsok adattára Sorkapocs Áramútterv logikai tervezése る重 Optikai kábel >>> Optikai kábel adatainak megadása 11 Szerelési tervek készítése Generálási jellemzők Az optikai kábelek tulajdonságai megjelennek Kábeltervek készítése Optikai kábel Kábellista generálás beállítás: Optikai kábelek Terv generálási beállítások Omega-Soft Kft.

| Felhasználói kézikönyy: | Opikaj hálózatok tervezése az OmegaCAD ELEKTRO rendszerben |  |
|-------------------------|------------------------------------------------------------|--|

1992-2022

Minden jog fenntartva. ©

OmegaSoft WEB Site

Dptikai hálózatok tervezése

# Korlátozások/megjegyzések:

- Az Optikai hálózatok elemzése valamennyi kapcsolati elemzés végrehajtása után kerül végrehajtásra!
- Ha az optikai hálózat áramút tervei tartalmaznak mező kapcsolatot is, akkor a teljes optikai útvonal kiértékeléshez a ٠ Több mező együtt elemzése <u>Több mező együtt elemzése</u> funkciót kell végrehajtani, úgy hogy az optikai útvonalban szereplő valamennyi mezőt ki kell jelölni elemzésre!

| Kapcsolat/E-mail                      | Omega-Soft Kft.<br>1992-2022<br>Minden jog fenntartva. © | OmegaSoft WEB Site |
|---------------------------------------|----------------------------------------------------------|--------------------|
| Felhasználói kézikönyv: Opikai hálóza | tok tervezése az OmegaCAD ELEKTRO rendszerben            | 27./33.            |

| 0       | Az OmegaCAD ELEKTRO tervezőrendszer felhasználói kézikönyve |                                              |                              |  |  |  |  |  |  |  |  |
|---------|-------------------------------------------------------------|----------------------------------------------|------------------------------|--|--|--|--|--|--|--|--|
| 11      | Szerelésterv generálási jellemzők beállítása                |                                              |                              |  |  |  |  |  |  |  |  |
|         | 'ELEKTR                                                     | O rendszer beállítások' modul                |                              |  |  |  |  |  |  |  |  |
| Elérés: | Menü: E L E K T R O → Elektro beállítások                   |                                              |                              |  |  |  |  |  |  |  |  |
|         | Nyomógomb: Szerelésiterv generálási jellemzők               |                                              |                              |  |  |  |  |  |  |  |  |
| 4/1     | 'Szerelési (                                                | tervek készítése' modul                      |                              |  |  |  |  |  |  |  |  |
| Elérés: | Menü:                                                       | E L E K T R O -> SZERELÉS tervezés           |                              |  |  |  |  |  |  |  |  |
|         | Szerelés tervezés 🖖                                         |                                              |                              |  |  |  |  |  |  |  |  |
|         |                                                             | Szerelési tervek generálása / Terv generálás | i beállítások                |  |  |  |  |  |  |  |  |
|         | Szerszámos:                                                 | Nyo:                                         | mógomb: Generálási jellemzők |  |  |  |  |  |  |  |  |

A párbeszédpanelen szerelésterv automatikus előállítás jellemzőit lehet beállítani a gomb feliratoknak megfelelően.

| Szerelésitervek generálás beállítása | : X                                |  |  |  |  |
|--------------------------------------|------------------------------------|--|--|--|--|
| Táblázatok közös:                    | Sorkapocs táblázat:                |  |  |  |  |
| Táblázat keret határvonal            | Sorkapocsléc felirat               |  |  |  |  |
| Táblázat elválasztó határvonal       | Sorkapocsléc funkcióleírás felírat |  |  |  |  |
| Kapocspont/sorszám/kábelér felirat   | Nem létező sorkapocs felirat       |  |  |  |  |
| Kapcsolat azonosító felirat          | Körvezeték név felirat             |  |  |  |  |
| 'Idegen' kapcsolat azonosító felirat | Sorkapocs név felirat              |  |  |  |  |
| Készülék táblázat:                   | Kábel azonosító felirat            |  |  |  |  |
| Készülék tervjel felirat             | Kábel ér felirat                   |  |  |  |  |
| Készülék adat felirat                | Lamella vonal                      |  |  |  |  |
| Doboz magyarázat felirat             | Sin vonal                          |  |  |  |  |
| Készülék megjegyzés felirat          | Bontható sorkapocs típus           |  |  |  |  |
| -KM1 :A2 🖬                           | Rövidzáró sorkapocs típus          |  |  |  |  |
| 🔽 Kábelek rendezése                  | Gyártmány sorkapocs típus          |  |  |  |  |
| Funkcióleírás megjelenítése>         | Üzemszerűen zárt rövidzár          |  |  |  |  |
| Kábel táblázat:                      | Üzemszerűen nyitott rövidzár       |  |  |  |  |
| Táblázat ér elválasztó vonal         | Sin, lamella becsavart állapota    |  |  |  |  |
| Táblázat fej felíratok               | Referencia név felirat             |  |  |  |  |
| Kábel adat felíratok                 | Referencia adat felirat            |  |  |  |  |
| Ér alulról bekötés jele              | További referencia adat felirat    |  |  |  |  |
| Ér felülről bekötés jele             | -X12 :254 💵                        |  |  |  |  |
| 🔽 Kábel ér szín megjelenik           | 'Elválasztólap' megjelenítés       |  |  |  |  |
| Kábel ér szín felirat                | Véglap' megjelenítés               |  |  |  |  |
| Ér szín hasáb méret: 🛛 17.0 [mm]  🛔  | 'Darabolás' jel megjelenítés       |  |  |  |  |
| 🔽 A potenciáljel megjelenik          | 🔽 Kábelek rendezése                |  |  |  |  |
| Potenciáljel felírat                 | Körvezeték táblázat:               |  |  |  |  |
| Jel hasáb méret: 20.0 [mm] 🛔         | Bekötés elválasztó vonal           |  |  |  |  |
| Az optikai kábelek tulajdonságai     | Körvezeték fejléc felirat          |  |  |  |  |
| meglelennek                          | Körvezeték adat felirat            |  |  |  |  |
|                                      | -QS1L1 :14 000                     |  |  |  |  |
| Beállítások rendszer sémába >>>      | Ajánlott beállítás                 |  |  |  |  |
| Beállítások rendszer sémából <<<     | Eldob Rendben                      |  |  |  |  |

**Kábelerek rendezése** [Készülék táblázat szekció]

|                  | Omega-Soft Kft.          |                    |
|------------------|--------------------------|--------------------|
| Kapcsolat/E-mail | 1992-2022                | OmegaSoft WEB Site |
|                  | Minden jog fenntartva. © |                    |

A kapcsoló bekapcsolt állapotában a szerelésterv készülék bekötési táblázatok szekciójának generálása során a kábelezett készülékekbe bekötött kábelelek felsorolása sorszám szerinti rendezésben történik. Ellenkező esetben a felsorolás a kapocspontba történő bekötés sorrendjében történik.

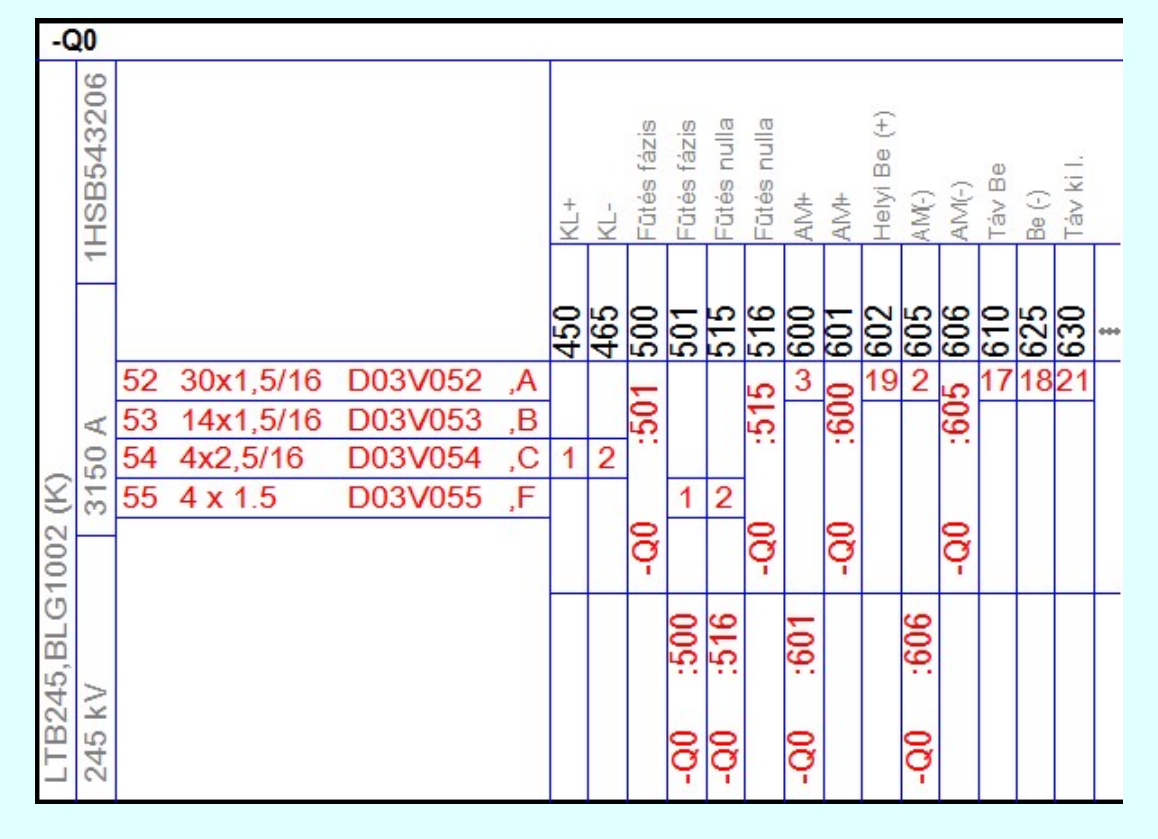

#### 🔽 Kábel ér szín megjelenik

A kábelek ér szerkezeti adataihoz meg lehet adni az egyes <u>erek színét</u> is. Ezeknek az ér szín adatoknak a tervlapokon való megjelenése nem automatikus. Az ér szín adatoknak a szerelésterv kábel bekötési tervlapjain az ér bekötési adat táblázatban való megjelenítéshez ezt a kapcsolót kell bekapcsolni.

Ha ez bekapcsolt állapotú, akkor érvényessé válik a **'Kábel ér szín felírat'** gomb, mellyel az ér szín felírat szöveg stílusát tudjuk megadni. Lásd: (<u>Szöveg stílus beállítása</u>)

Érvényessé válik továbbá a 'Ér szín hasáb méret' szerkesztő ablak, mellyel az ér szín felíratok elhelyezésére elfoglalható hely méretét állíthatjuk be rajzlap milliméter méretben. Ennek legkisseb mérete 5mm, legnagyob mérete 100mm.

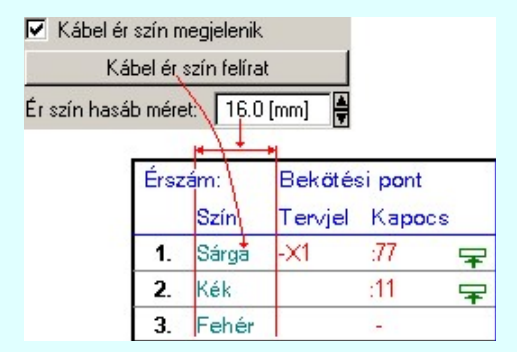

Ha valamely ér szín felírata nem fér el a megadott méretű helyen, és az adott érnek bekötése is van, akkor az ér szín felíratot csonkolja a rendszer.

Ha a **Kábel ér szín megjelenik** kapcsolót bekapcsoljuk, akkor az áramút tervező modul kábel erekkel foglakozó funkcióiban a kábel ér szín adatok megjelenését szabályozó kapcsoló is automatikusan bekapcsolódik, és ott ilyen esetben nem is lehet kikapcsolni. Ezt egyébként az alábbi helyen lehet ki/be kapcsolni:

| Tervezési opciók <u>Tervezési opciók</u> |  |
|------------------------------------------|--|
|                                          |  |

# ✔ Kábel ér kezelési funkciókban a kábel ér szín megjelenik

# A potenciáljel megjelenik

Ha a Potenciál kezelés bekapcsolva be van kapcsolóva a <u>Tervezési opciók...</u> funkcióban, akkor lehetőség van arra, hogy a kábelerekhez tartozó <u>potenciáljelek</u> megjelenjenek a kábel bekötési táblázatban.

|                  | Omega-Soft Kft.          |                    |
|------------------|--------------------------|--------------------|
| Kapcsolat/E-mail | 1992-2022                | OmegaSoft WEB Site |
|                  | Minden jog fenntartva. © |                    |

Ha ez bekapcsolt állapotú, akkor érvényessé válik a **'Potenciáljel felírat'** gomb, mellyel a potenciáljel felírat szöveg stílusát tudjuk megadni. Lásd: (Szöveg stílus beállítása)

Érvényessé válik továbbá a **'Jel hasáb méret'** szerkesztő ablak, mellyel a potenciáljel felíratok elhelyezésére elfoglalható hely méretét állíthatjuk be rajzlap milliméter méretben. Ennek legkisseb mérete 5mm, legnagyob mérete 100mm.

| 🔽 A pol   | tenciálj | el megje   | elenik |         |         |   |
|-----------|----------|------------|--------|---------|---------|---|
|           | Poten    | ciáljel fe | elírat |         |         |   |
| Jel hasál | b mére   | t 🔰        | 20.0 ( | [mm]    |         |   |
|           |          | -          | 1,     | 1       |         |   |
|           | Érsz     | ám:        |        | Bekötés | si pont |   |
|           |          | Poter      | ciál   | Tervjel | Kapocs  |   |
|           | 1.       | СТ001      | Å      | -X1     | :1      | * |
|           | 2.       | СТ001      | N      | -×1     | :2      | * |
|           | 3.       | СТ002      | A      | -X1     | :8      | * |

Ha valamely potenciáljel felírata nem fér el a megadott méretű helyen, és az adott érnek bekötése is van, akkor a potenciáljel felíratot csonkolja a rendszer.

#### Az optikai kábelek tulajdonságai megjelennek

A kapcsoló bekapcsolt állapotában azon kábelek táblázatai, amelyek <u>optikai</u> tulajdonságai meg vannak adva, kiegészítésre kerülnek az optikai tulajdonságok adataival.

| Kábelszám:                                      |                                                                  | E01-0003                                              |                                 |
|-------------------------------------------------|------------------------------------------------------------------|-------------------------------------------------------|---------------------------------|
| Kábelsorszám:                                   |                                                                  | 3.                                                    |                                 |
| Bekötés szerelési                               | i helye:                                                         | -F312                                                 |                                 |
| Érkezés szerelési                               | i helye:                                                         | +SR1                                                  |                                 |
| Törés:                                          |                                                                  | С                                                     |                                 |
| Tipus:                                          |                                                                  | ITU-T G65 1                                           |                                 |
| Érszám:                                         |                                                                  | 2                                                     |                                 |
| Szerkezet:                                      |                                                                  | 2x62,5/125                                            |                                 |
| Megjegyzés:                                     |                                                                  | Új kábel                                              |                                 |
| Ez egy optikai pat                              | tch kábel!                                                       |                                                       |                                 |
| Száloptika jellemz                              | :õi:                                                             |                                                       |                                 |
|                                                 | Jelleg:                                                          | GCS/SMF (Egy                                          | módusú üvegszál)                |
|                                                 | Méret:                                                           | 9/125[µm]                                             |                                 |
|                                                 | Hullámhossz:                                                     | 660[nm]                                               |                                 |
| Patch kábol                                     |                                                                  |                                                       |                                 |
| 1 autorn Kalber                                 |                                                                  |                                                       |                                 |
| Csatlakozó:                                     | [-F312]                                                          | ST/duplex                                             |                                 |
| Csatlakozó:                                     | [-F312]<br>[+SR1]                                                | ST/duplex<br>ST/duplex                                |                                 |
| Csatlakozó:<br>Érszám:                          | [-F312]<br>[+SR1]<br>Bekötési pont                               | ST/duplex<br>ST/duplex<br>Érszám:                     | Bekötési pont                   |
| Csatlakozó:<br>Érszám:<br>Tervjel               | [-F312]<br>[+SR1]<br>Bekötési pont<br>Kapocs                     | ST/duplex<br>ST/duplex<br>Érszám:<br>Tervjel          | Bekötési pont<br>Kapocs         |
| Érszám:<br>Tervjel<br>1F312                     | [-F312]<br>[+SR1]<br>Bekötési pont<br>Kapocs<br>:Tx3             | ST/duplex<br>ST/duplex<br>Érszám:<br>Tervjel<br>2F312 | Bekötési pont<br>Kapocs<br>:Rx3 |
| Érszám:<br>Tervjel<br>1F312<br>Másik végének be | [-F312]<br>[+SR1]<br>Bekötési pont<br>Kapocs<br>:Tx3<br>akötése: | ST/duplex<br>ST/duplex<br>Érszám:<br>Tervjel<br>2F312 | Bekötési pont<br>Kapocs<br>:Ro3 |

Ha a kábel patch kábel, akkor az optikai csatlakozó adatai is megjelenítésre kerülnek.

# ☑ Kábelerek rendezése [Sorkapocs táblázat szekció]

A kapcsoló bekapcsolt állapotában a szerelésterv sorkapocs bekötési táblázatok szekciójának generálása során a sorkapcsokba bekötött kábelelek felsorolása sorszám szerinti rendezésben történik. Ellenkező esetben a felsorolás a sorkapcsokba történő bekötés sorrendjében történik.

|                  | Omega-Soft Kft.          |                    |
|------------------|--------------------------|--------------------|
| Kapcsolat/E-mail | 1992-2022                | OmegaSoft WEB Site |
|                  | Minden jog fenntartva. © |                    |

|     | - <b>X</b> | (1      |    | 1 Q D1L+ | 2  | 0<br>0 | 4  | 0<br>0 | 6 0 | 7 A D11- | 0<br>0 | р<br>б | 10 A D2L+ | 11 0         | 12<br>D | 13<br>D | 14  | 15 D | 16 C | 17 0 | 18 <mark>0</mark> | 19 A D2L- | 20 0 | 21 D     | 22 D | 23 <mark>D</mark> | 24 D | 25 <mark>0</mark> |
|-----|------------|---------|----|----------|----|--------|----|--------|-----|----------|--------|--------|-----------|--------------|---------|---------|-----|------|------|------|-------------------|-----------|------|----------|------|-------------------|------|-------------------|
| 1   | 30x1,5/16  | D03V001 | ,Α | 1        |    |        |    |        |     | 2        |        |        | 3         |              |         |         |     |      |      |      |                   | 5         |      |          |      |                   |      |                   |
| 2   | 14x1,5/16  | D03V002 | ,В |          |    |        | 10 |        |     |          |        |        |           |              |         |         |     |      |      |      | -                 |           |      |          |      |                   |      |                   |
| 3   | 14x1,5/16  | D03V003 | ,C |          | 85 | 5      | ê  |        |     |          |        |        |           | 53           |         |         |     |      |      |      | 2                 |           |      | 26       |      | 88                | 27   |                   |
| 4   | 14x1,5/16  | D03V004 | ,A |          |    |        |    |        |     |          |        |        |           |              |         |         |     |      |      |      |                   |           |      |          |      |                   |      |                   |
| 5   | 7x1,5/16   | D03V005 | ,B |          |    | -      |    |        |     |          |        |        |           |              |         |         | - 4 |      |      |      |                   |           |      |          |      |                   | 5    |                   |
| 8   | 7x1,5/16   | D03V008 | ,Α |          | F  | 6      | ۲  |        |     |          |        |        |           | ш            |         |         | 1   |      |      |      | ¥                 |           |      | Ь        |      | Ш                 | 6    |                   |
| 9   | 4x1,5/35   | D03V009 | ,В |          | ŝ  | 9      | Ē  |        |     |          |        |        |           | ŝ            |         |         |     |      |      |      | Ē                 |           |      | ŝ        |      | ŝ                 | ŝ    |                   |
| 11  | 14x1,5/16  | D03V011 | ,Α |          | 3  | 7      | 7  |        |     |          |        |        |           | $\widehat{}$ | 1       | 2       |     |      |      |      | ?                 |           | 6    | $\hat{}$ |      | 7                 | 7    |                   |
| 12  | 7x1,5/16   | D03V012 | ,В |          |    |        |    |        |     |          |        |        |           |              |         |         |     |      |      |      |                   |           |      |          |      |                   |      |                   |
| 19  | 4x1,5/16   | D03V019 | ,В |          |    |        |    |        |     |          |        |        |           |              |         |         |     | 1    |      |      |                   |           |      |          |      |                   |      |                   |
| 111 | 7x1,5/16   | D03V111 | ,C |          |    |        |    | 1      |     |          |        | 4      |           |              |         |         |     |      |      | 2    |                   |           |      |          |      |                   |      | 3                 |
| 177 | 4x1,5/35   | D03V177 | ,Α |          |    |        |    |        |     |          |        |        |           |              |         |         |     |      | 1    | 5    |                   |           |      |          |      |                   |      |                   |
| 202 | 30x1,5/16  | D03V202 | ,D |          |    |        |    |        | 16  |          |        |        |           |              |         |         |     |      |      |      |                   |           |      |          |      |                   |      |                   |

# Tartalom:

| -KM1 :A2 🗖                   | Készülék bekötés beállítása                       |
|------------------------------|---------------------------------------------------|
| -QS1L1 :14 000               | Körvezeték bekötés beállítása                     |
| -X12 :254 💵                  | Sorkapocs bekötés beállítása                      |
| 'Elválasztólap' megjelenítés | Sorkapocs 'elválasztólap' megjelenítés beállítása |
| 'Véglap' megjelenítés        | Sorkapocs 'véglap' megjelenítés beállítása        |
| 'Darabolás' jel megjelenítés | Sorkapocs 'darabolás' jel megjelenítés beállítása |

w Új! V10 Funkcióleírás megjelenítése ---> Készülék funkcióleírás megjelenítés beállítása

# Lásd:

Szerelési tervek generálása

Lásd még:

Beállított paraméterek tárolása, betöltése

# Korlátozások/megjegyzések:

- A létesítmények kezelésére, megjelenítésére vonatkozó beállítások a **'létesítmény'** könyvtárban **'Létesítménynév'.Sta** állományban tárolódik.
- A létesítményekre vonatkozó rendszer séma beállítások az x:\V10x..\OmegaWin32\UserSettings\ könyvtárban Project.Sta állományban tárolódik.
- A beállítások rendszersémába való tárolása, vagy a rendszer sémából történő beállítás, vagy az ajánlott beállítás alkalmazása valamennyi tulajdonság egyszerre történő megváltoztatásával történik

|                  | Omega-Soft Kft.          |                    |
|------------------|--------------------------|--------------------|
| Kapcsolat/E-mail | 1992-2022                | OmegaSoft WEB Site |
|                  | Minden jog fenntartva. © |                    |
|                  |                          |                    |

|         | Az OmegaCAD ELEKTRO tervezőrendszer felhasználói kézikönyve |                  |                                                      |  |  |  |  |
|---------|-------------------------------------------------------------|------------------|------------------------------------------------------|--|--|--|--|
| 77      | Kábel tervlapok generálás beállítás: Optikai kábelek        |                  |                                                      |  |  |  |  |
|         | "Kábeltervek készítése" modul                               |                  |                                                      |  |  |  |  |
| Elérés: | Menü:                                                       | E L E K T R<br>O | → Kábeltervek készítése                              |  |  |  |  |
|         |                                                             | Kábelterv        | $ \Psi $                                             |  |  |  |  |
|         |                                                             |                  | Kábel tervlapok generálása                           |  |  |  |  |
|         | Szerszámos:                                                 | 嚽                | Nyomógomb: Terv generálási beállítások Optikai kábel |  |  |  |  |
|         |                                                             |                  |                                                      |  |  |  |  |

A beállítási panelen lehetőségünk van arra, hogy az optikai kábelekről külön táblázatot készítsünk.

| Lap beállítása Közös Helylista<br>Mennyiség Végelzárók Op | I   Helyli<br>tikai kábel | sta II Összesítő I Ö<br>Tartalomjegyzék | Ússzesítő II<br>Ajánlott |  |  |  |
|-----------------------------------------------------------|---------------------------|-----------------------------------------|--------------------------|--|--|--|
| Csak az optikai kábelek megjelenítése a táblázatokban     |                           |                                         |                          |  |  |  |
| 🔽 Az optikai kábelek külön táblázatban megjelenítve       |                           |                                         |                          |  |  |  |
| 🔽 Az optikai patch kábelek külön táblázatban megjelenítve |                           |                                         |                          |  |  |  |
|                                                           |                           |                                         |                          |  |  |  |
| 🔽 A készülék tervjel kiírva                               | Mérete:                   | 25.0 F Felirat helye:                   | 1.0                      |  |  |  |
| 🔽 A csatlakozó típus kiírva                               | Mérete:                   | 30.0 🖨 Felirat helye:                   | 1.0                      |  |  |  |
| 🔽 A csatlakozó leírás kiírva                              | Mérete:                   | 45.0 🖨 Felirat helye:                   | 1.0                      |  |  |  |
| 💌 Rx <-> Tx csere kiírva                                  | Mérete:                   | 18.0 🚆 Felirat helye:                   |                          |  |  |  |

#### Csak az optikai kábelek megjelenítése a táblázatokban

Bekapcsolt állapotában valamennyi táblázatban a generálás forrását adó a <u>Kábellista készítése</u> részben elkészített kábellistáról csak az optikai kábelek jelennek meg.

#### Bekapcsolt állapotában az optikai kábelek külön táblázatban megjelenítve Bekapcsolt állapotában az optikai kábeleknek külön 'Kábel összesítlő táblázat' készül.

# Az optikai patch kábelek külön táblázatban megjelenítve

Bekapcsolt állapotában az optikai patch kábelekre jellemző adatok is megjelennek a táblázatban. A táblázat szélessége az alábbi hasábokkal nagyobb lesz! Csak akkor érvényes, ha **Az optikai patch kábelek külön táblázatban megjelenítve** kapcsoló is bekapcsolt.

Az ábrán nem szereplő funkciók jelentése megegyezik a beállítási panelen látható leírással.

A generált táblázat szélessége a megjelenítésre kijelölt tulajdonságok részére megadott hasáb 'Mérete' adatok összegzéséből adódik ki.

A nem állítható jellemzők megjelenését a generált terven nem lehet kikapcsolni.

#### ☑ A csatlakozó leírás kiírva

Bekapcsolt állapotában az optikai patch kábelek ereihez megadható egyedi leírások is megjelennek a táblázatban.

A panelon szereplő funkciók kapcsolatát a generált tervlapok megjelenésével az alábbi ábra mutatja:

|                  | Omega-Soft Kft.          |                    |  |  |
|------------------|--------------------------|--------------------|--|--|
| Kapcsolat/E-mail | 1992-2022                | OmegaSoft WEB Site |  |  |
|                  | Minden jog fenntartva. © |                    |  |  |
|                  |                          |                    |  |  |

#### Optikai patch kábelek: Kábelösszesítő (A kábelhosszakat levénás előtt ellenőrizni kell !)

| Mező Azonosító | Honnan      | Készülék | Csatlakozó       | Hova  | Készülék | Csatlakozó       | Rx<->Tx         | Tipus       |
|----------------|-------------|----------|------------------|-------|----------|------------------|-----------------|-------------|
| =E05 E06-000   | +SR1        | -F312    | ST Duplex Halley | +SR1  |          | ST Duplex Halley |                 | ITU-T G65 1 |
| =E06 E06-000   | 2 +SR1      | -F312    | ST Duplex Halley | +SR1  |          | ST Duplex Halley |                 | ITU-T G65 1 |
| =E06 E06-000   | } +SR1      | -F312    | ST Duplex Halley | +SR1  |          | ST Duplex Halley |                 | ITU-T G651  |
| =Y00 E06-000   | 5 +SY1      |          | ST Duplex Halley | +SY1  | -A201    | ST Duplex Halley | Rx↔Tx           | ITU-T G65 1 |
| =Y00 E06-000   | j +SY1      | -A101    | ST Duplex Halley | +SY1  |          | ST Duplex Halley |                 | ITU-T G651  |
| =Y00 E06-000   | +SY1        | -A102    | ST Duplex Halley | +SY1  |          | ST Duplex Halley |                 | ITU-T G651  |
|                |             | -A201    | ST More Halley   | -+SY1 |          | ST Moro Merkur   | +Rx             | -           |
| -100 E06-000   | 5 +ST1      |          | ST More Halley   |       |          | ST Moro Merkur   | +Tx             | 110-1 G652  |
|                | 0001 +SY1   |          | ST More Halley   | -+SY1 |          | ST Moro Merkur   | +Rx             | ITU-T G65 2 |
| -100 SY1-000   |             |          | ST More Halley   |       | -4301    | ST Moro Merkur   | ↓ <sub>Tx</sub> |             |
|                |             |          | ST More Halley   | +SY1  | -A301    | ST Moro Merkur   | 22              |             |
| =100 SY1-000   | +SY1        |          | ST More Halley   |       |          | ST Moro Merkur   | _               | 110-1 G652  |
|                | 1-0003 +SY1 |          | ST More Halley   | -     | -A301    | ST Moro Merkur   | +Rx             | -           |
| -100 SY1-000   |             |          | ST More Halley   | +511  |          | ST Moro Merkur   | +Tx             | 110-1 9682  |

# Tartalom:

| Lap beállítása  | Kábellista generálás beállítás: Lap beállítása           |
|-----------------|----------------------------------------------------------|
| Közös           | Kábellista generálás beállítás: Közös jellemzők          |
| Helylista I     | Kábellista generálás beállítás: Szereléshely kábelei I.  |
| Helylista II    | Kábellista generálás beállítás: Szereléshely kábelei II. |
| Összesítő l     | Kábellista generálás beállítás: Kábel összesítő I.       |
| Összesítő II    | Kábellista generálás beállítás: Kábel összesítő II.      |
| Mennyiség       | Kábellista generálás beállítás: Kábel mennyiség          |
| Végelzárók      | Kábellista generálás beállítás: Végelzárók               |
| Optikai kábel   | Kábellista generálás beállítás: Optikai kábelek          |
| Tartalomjegyzék | Kábellista generálás beállítás: Tartalomjegyzék kezelés  |
| Ajánlott        | Kábellista generálás beállítás: Ajánlott beállítás       |

# Lásd még:

郭]]

# Áramútterv logikai tervezése

Optikai kábel >>> Optikai kábel adatainak megadása

🔶 <u>Optikai hálózatok tervezése</u>

Korlátozások/megjegyzések:

|                  | Omega-Soft Kft.          |                    |
|------------------|--------------------------|--------------------|
| Kapcsolat/E-mail | 1992-2022                | OmegaSoft WEB Site |
|                  | Minden jog fenntartva. © |                    |
|                  |                          |                    |